# Systemregler SE 6011 OGZ Masterbedienung MB 6100/6400

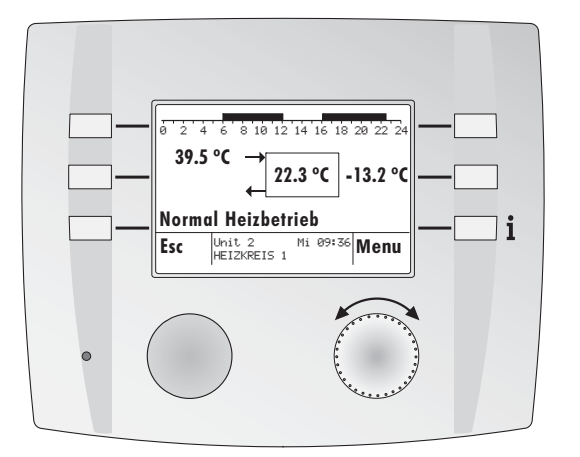

MB 6100

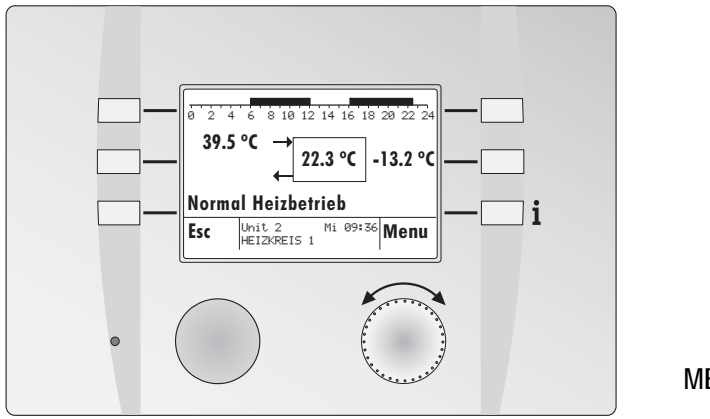

MB 6400

# Inhaltsverzeichnis

# Gefahr

Der Regler wird mit elektrischem Strom betrieben. Unsachgemässe Installation oder unsachgemässe Reparaturversuche können Lebensgefahr durch elektrischen Schlag verursachen.

Die Installation und Inbetriebnahme darf nur von Fachpersonal mit ausreichender Qualifikation vorgenommen werden. Das Öffnen der Geräte und der Zubehörteile, ist generell zu unterlassen. Reparaturen dürfen nur vom Hersteller ausgeführt werden.

# Begriffserklärung und Abkürzungen; Seite 58

# Verwendete Symbole

In diesem Dokument werden folgende Symbole verwendet:

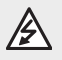

Gefahr durch elektrische Spannung!

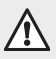

Besonderer Hinweis, welcher beachtet werden muss!

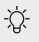

Hinweis/Erklärung!

| 1          | Einstellungen MB 6100 / MB 6400                | . 5 |
|------------|------------------------------------------------|-----|
| 1.1        | eBUS-Scan                                      | . 5 |
| 1.2        | Start - RESET - Einstellungen MB (uncodiert)   | . 6 |
| 1.3        | Abgleich Raumtemperatur (uncodiert)            | . 7 |
| 1.4        | Einstellungen MB (codiert)                     | . 9 |
| 1.5        | MB Master Nr (eBUS-Adresse, codiert)           | 10  |
| 2          | Kurzwahl Menu                                  | 12  |
| 2.1        | Betriebsart wählen                             | 13  |
| 2.2        | Raumtemperatur vorübergehend anpassen          | 14  |
| 2.3        | Partytimer                                     | 14  |
| 2.4        | Ferienprogramm aktivieren                      | 15  |
| 3          | Globalfunktionen                               | 15  |
| 3.1        | Uhrzeit/Datum einstellen                       | 15  |
| 4          | Finsteller Heizkreis/Wärmeerzeuger             | 16  |
| <b>4</b> 1 | Passwort MB und Passwort Regler                | 16  |
| 4.1        | Soll- + Istwerte abfragen                      | 17  |
| 43         | Einstellungen                                  | 17  |
| 4.4        | Relaisausgänge testen                          | 18  |
| 4.5        | Zeitprogramme einstellen                       | 19  |
| 5          | Pagalfunktionan                                | 20  |
| 51         | Funktion Heizkrais 1/2                         | 20  |
| 5.2        | Funktion Warmwasserkreis                       | 29  |
| 53         | Funktion Warmwasserkreis                       | 30  |
| 5.4        | Funktion Kessel (Wärmeerzeuger)                | 32  |
| 5.5        | Funktion Zusatzkessel                          | 34  |
| 5.6        | Funktion Wärmemanager                          | 36  |
| 5.7        | Funktion Solar                                 | 38  |
| 5.8        | Funktion Kaskademanager                        | 40  |
| 5.9        | Globalfunktionen                               | 42  |
| 6          | Montage und Inhetriehnahme                     | 46  |
| 61         | Vorbereitung umd Montage SE 6011 OG7           | 46  |
| 6.2        | Vorbereitung und Montage MB 6100 / MB 6400     | 47  |
| 6.3        | Abmessungen MB 6x00                            | 47  |
| 6.4        | Inbetriebnahme                                 | 48  |
| 6.5        | Inbetriebnahme check                           | 49  |
| 6.6        | Inbetriebnahme MB und Hilfe zur Fehlerbehebung | 50  |
| 6.7        | Fehlermeldung                                  | 51  |
| 6.8        | Anschlussbelegung                              | 52  |
| 6.9        | Abmessungen SE 6011 OGZ                        | 53  |
| 6.10       | Betrieb mit Masterbedienung/Fernbedienung      | 54  |
| 6.11       | Emissionstest                                  | 55  |
| 7          | Technische Daten                               | 56  |
| 7.1        | Technische Daten MB 6100 / MB 6400             | 56  |
| 7.2        | Technische Daten SE 6011 OGZ                   | 57  |
| 7.3        | Fühler Widerstandswerte                        | 58  |
| 7.4        | Begriffserklärung und Abkürzungen              | 58  |
| 8          | Index                                          | 59  |

# **Display und Bedienelemente**

Zeitbalken:

Das gewählte Heizprogramm wird angezeigt

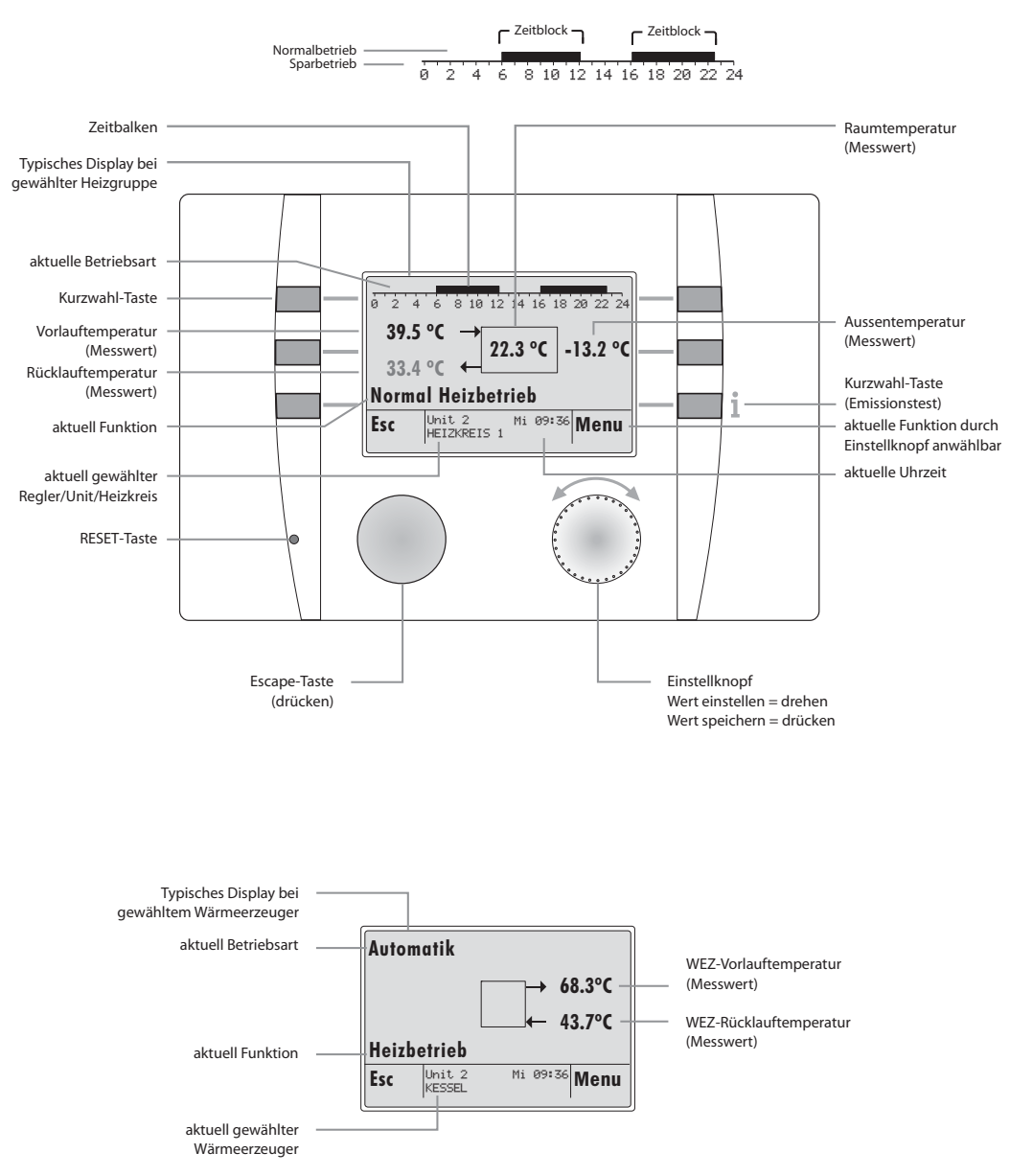

# **Bedienstruktur:**

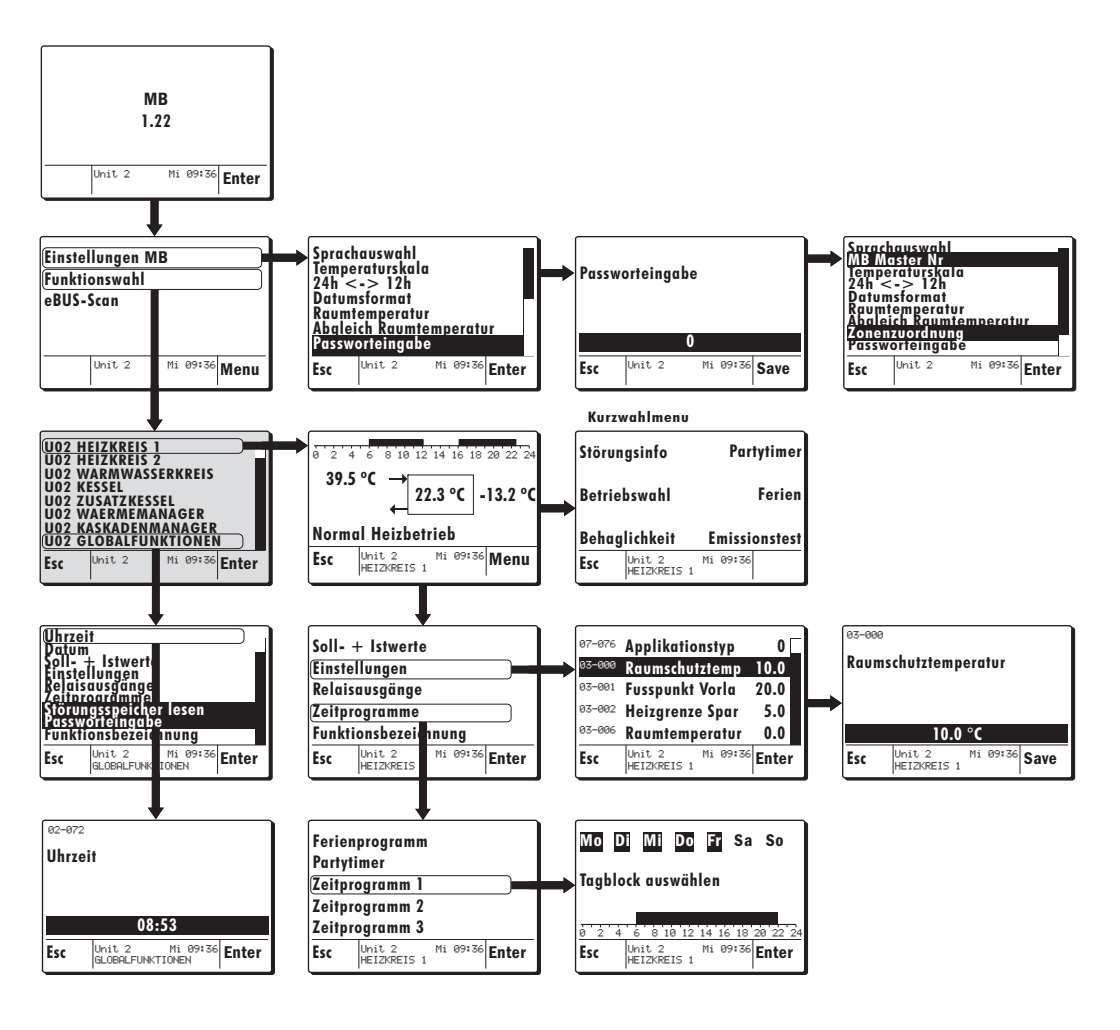

# 1.1 eBUS-Scan

Bei der ersten Inbetriebnahme muss ein eBUS-Scan durchgeführt werden! Die MB findet dadurch alle eBUS-Units welche sogleich aufgelistet werden.

Nach durchgeführtem eBUS-Scan bleiben die gefundenen Units auch nach Stromunterbruch gespeichert!

#### Beispiel:

- 1. Inbetriebnahme oder RESET Im Display erscheinen die Gerätebezeichnung sowie die Softwareversion.
- Die Enter-Funktion (Einstellknopf) drücken, die MB 6x00 wird gestartet oder nach einem Timeout von wenigen Sekunden springt die MB 6x00 auf das Display wie Pos. 2.
- Mit dem Einstellknopf die Funktion *eBUS-Scan* wählen und durch drük-ken bestätigen.
- 3. Der eBUS-Scan wird durch drücken des Einstellknopfes gestartet.
- Das Display liefert die Information über den Scan-Verlauf und die gefundenen Units.
- 5. Nach erfolgreich beendetem Scan springt der Regler wieder auf die Ausgangsposition.
- Die gefundenen Units und deren Funktionen können unter der Funktion "*Funktionswahl*" gefunden werden.

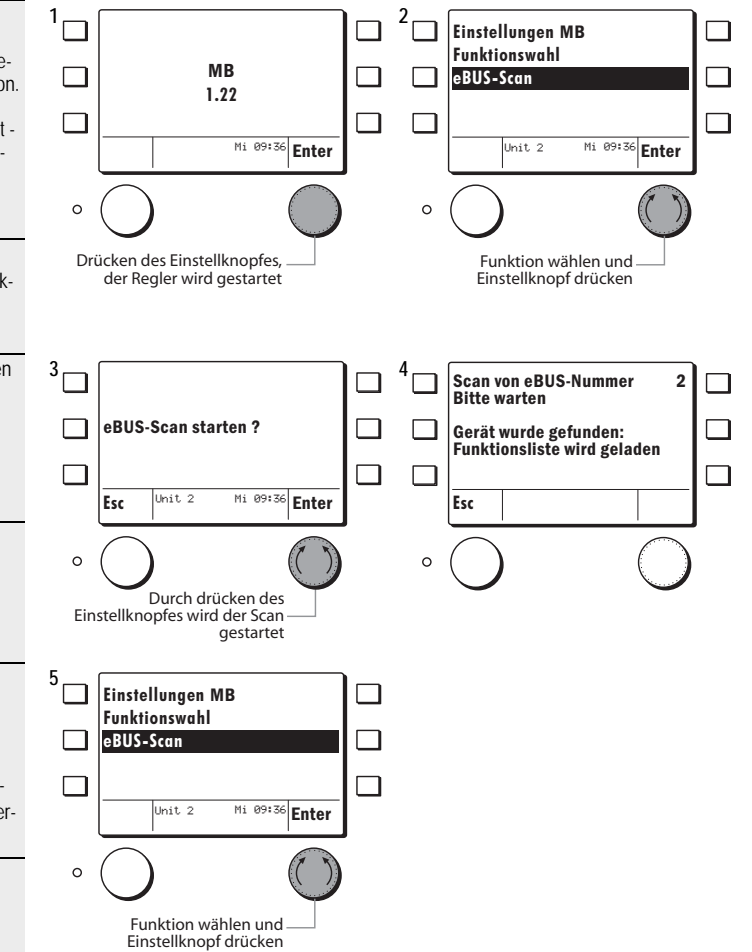

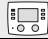

# 1.2 Start - RESET - Einstellungen MB (uncodiert)

Das Start-Display erscheint bei der Inbetriebnahme oder nach einem RESET.

Beispiel:

- 1. Inbetriebnahme oder RESET (1 Mal kurzes drücken der RESET-Funktion mit einem feinen Stift)
- Im Display erscheinen die Gerätebezeichnung sowie die Softwareversion.
   Die Enter-Funktion (Einstellknopf)
- drücken, die MB 6x00 wird gestartet oder nach einem Timeout von wenigen Sekunden springt die MB 6x00 auf das Display wie Pos. 2.
- 2. Mit dem Einstellknopf die Funktion *Einstellungen MB* wählen und durch drücken bestätigen.
- 3. Es können folgende Funktionen gewählt werden:
- Šprachauswahl
- Temperaturskala
- 24h <-> 12h
- Datumsformat
- · Raumtemperatur
- Abgleich Raumtemperatur
- Passworteingabe

Beispiel:

- Mit dem Einstellknopf die Funktion Sprachauswahl wählen und den Einstellknopf drücken
- Die eingestellte/geänderte Sprache kann mit dem Einstellknopf durch drücken gespeichert werden.

Passworteingabe siehe 1.4, Seite 9

- 5. Die Esc-Funktion drücken bis der Regler auf die in Schritt 2 beschriebene Position springt.
- Mit dem Einstellknöpf die Funktion Funktionswahl wählen und durch drücken bestätigen.
- 6. Die MB befindet sich nun in der Funktionsauswahl des im Beispiel gewählten Reglers "Unit 2"

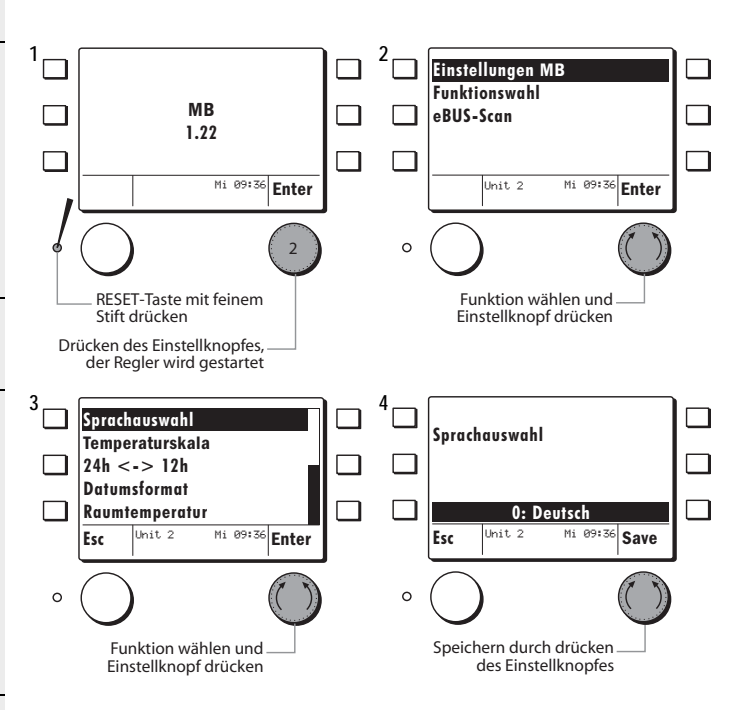

#### Funktionen unter Einstellungen MB

| Funktionen ohne Code       | Finsteller                              |
|----------------------------|-----------------------------------------|
|                            |                                         |
| Sprachauswahl              | Deutsch - Francais - English - Italiano |
| Temperaturskala            | Grad Celsius - Fahrenheit               |
| 24h <-> 12h                | Zeitformat                              |
| Datumsformat               | TT.MM.JJJJ - MM/TT/JJJJ                 |
| Raumtemperatur             | angezeigten Raumtemp. °C                |
| Abgleich Raumtemperatur    | Abgleich der angezeigten Raumtemp. °C   |
| Passworteigabe Password MB | Das Passwort erhalten Sie vom Fachmann  |

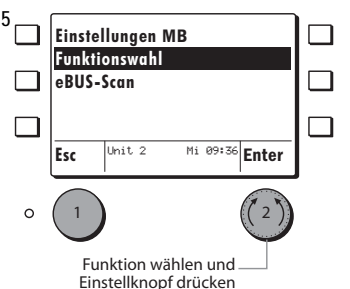

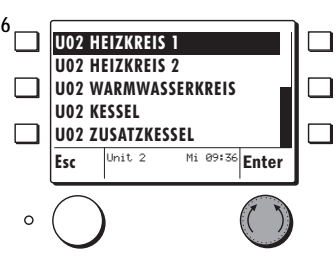

# 1.3 Abgleich Raumtemperatur (uncodiert)

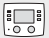

Mit der Funktion *Abgleich Raumtemperatur* kann der von der MB 6x00 gemessene Raumtemperaturwert an den Wert eines externen Messgerätes angepasst werden.

#### Beispiel:

- Das Standarddisplay zeigt die gemessene Raumtemperatur welche angepasst werden soll.
- 2. Mit dem Einstellknopf die Funktion *Einstellungen MB* wählen und durch drücken bestätigen.

 39.5 °C
 →
 22.3 °C
 -13.2 °C

 Normal Heizbetrieb
 □

 Esc
 Imit 2
 Mit 09:36

 Menu
 □

<u>Eins</u>tellungen MB

2

- 3. Mit dem Einstellknopf die Funktion *Abgleich Raumtemperatur* wählen und durch drücken bestätigen.
- Die Korrektur der Raumtemperatur kann durch drehen des Einstellknopfes eingestellt werden.
- Die eingestellte/geänderte Korrektur der Raumtemperatur kann mit dem Einstellknopf durch *drücken* gespeichert werden.

Angezeigt wird die Temperaturdifferenz (in Kelvin) welche auf den aktuellen Messwert aufgerechnet wird.

Einstellbereich -3 K bis + 3 K)

 Das Standarddisplay zeigt die gemessene Raumtemperatur mit der Raumfühlerkorrektur von + 1.5 K aufgerechnet an.
 (22.3 °C + 1.5 K = 23.8 °C)

☆ Der Korrekturwert der Raumtemperatur bleibt auch nach einem Stromunterbruch gespeichert.

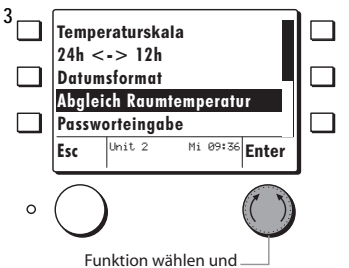

Einstellknopf drücken

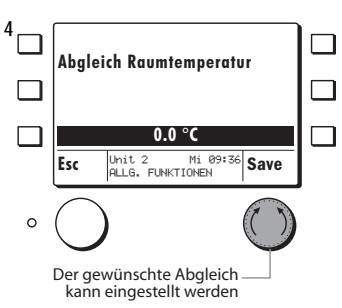

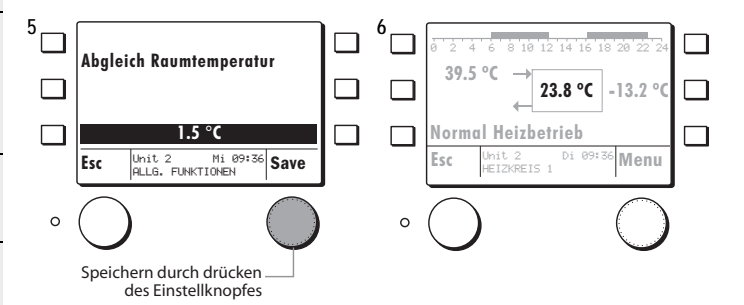

7

# 1.3.1 Funktionsbezeichnung ändern (uncodiert)

....

Die Funktionen können umbenannt werden.

Beispiel:

- Mit dem Einstellknopf die Funktion Heizkreis 1 wählen und durch drükken bestätigen.
- Die MB 6x00 springt auf das Standarddisplay des gewählten Heizkreises/Wärmeerzeugers
- 2. Mit dem Einstellknopf die Funktion *Menu* drücken.
- Mit dem Einstellknopf die Funktion *Funktionsbezeichnung* wählen und durch drücken bestätigen.
- 4. Die aktuelle Funktionsbezeichnung erscheint, welche nun umbenannt werden kann.
- Durch Linksdrehung des Einstellknopfes wird die Löschfunktion < aktiviert.
- Durch drücken des Einstellknopfes kann Buchstabe für Buchstabe gelöscht werden.
- Durch drehen des Einstellknopfes nach links oder rechts können die Buchstaben/Zahlen gewählt werden.
- Durch drücken des Einstellknopfes kann Buchstabe für Buchstabe gespeichert werden.
- Die neue Funktionsbezeichnung wird durch drücken der Esc Taste bestätigt.
- Durch drücken des Einstellknopfes Save wird die Funktionsbezeichnung definitiv gespeichert.
- 8. Esc Taste mehrmals drücken bis die Funktionsliste mit der umbenannten Funktion erscheint.

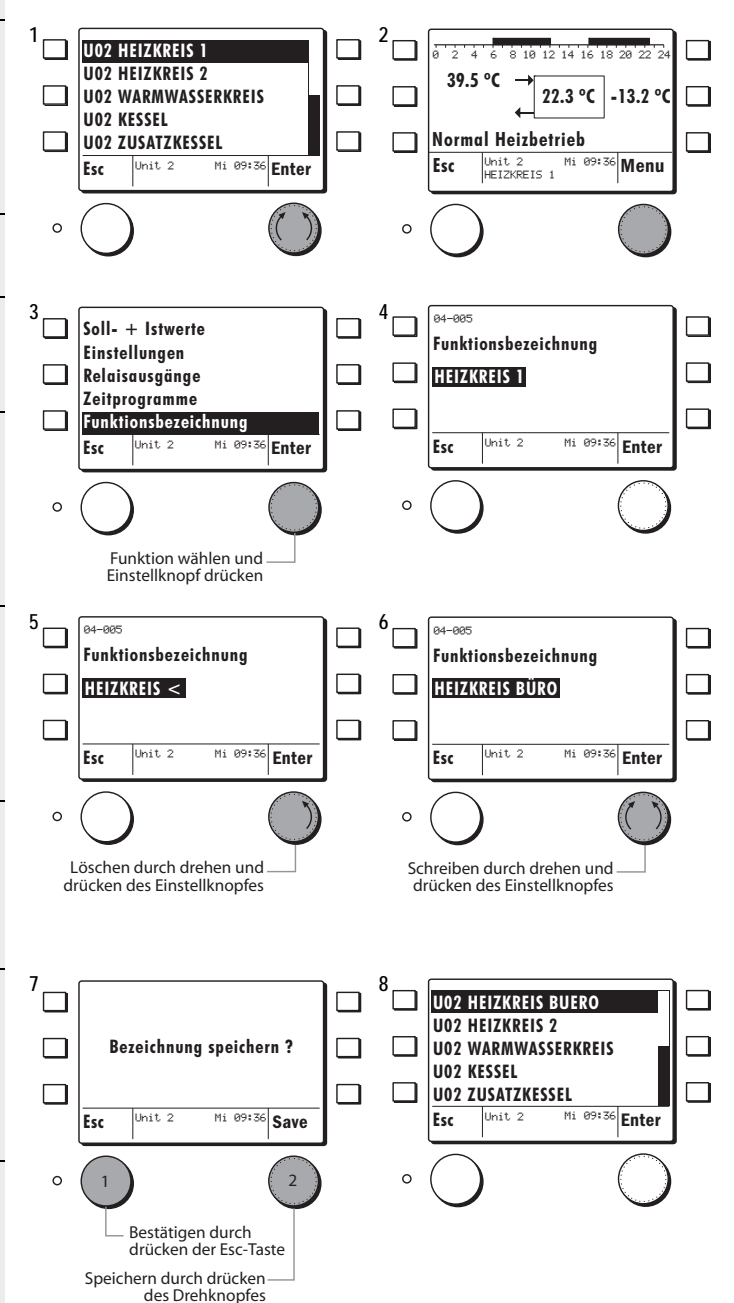

# 1.4 Einstellungen MB (codiert)

Nachdem das Passwort für die MB eingegeben wird erscheinen unter Einstellungen MB zwei zusätzliche Funktionen.

- Mit dem Einstellknopf die Funktion *Einstellungen MB* wählen und durch drücken bestätigen.
- Mit dem Einstellknopf die Funktion *Passworteingabe* wählen und durch drücken bestätigen.
- 3. Mit dem Einstellknopf das Passwort einstellen und durch drücken bestätigen.
- Das Passwort erhalten Sie vom Fachmann!

Bei falschem Passwort springt der Regler wieder auf Position 3!

- Die folgenden Funktionen können gewählt werden:
- · Sprachauswahl
- MB Master Nr. (nur mit Code)
- Temperaturskala
- 24h <-> 12 h
- Datumsformat
- Raumtemperatur
- Abgleich Raumtemperatur
- Zonenzuordnung (nur mit Code)
- Passworteingabe

☆ Das Passwort MB ist nicht identisch mit dem Passwort für den Regler unter GLOBALFUNKTIONEN.

 Nach einem Timeout von ca. 15 Minuten wechselt der Regler zur Funktionsliste ohne Code. Um die codierten Funktionen abzurufen muss der Code erneut eingegeben werden.

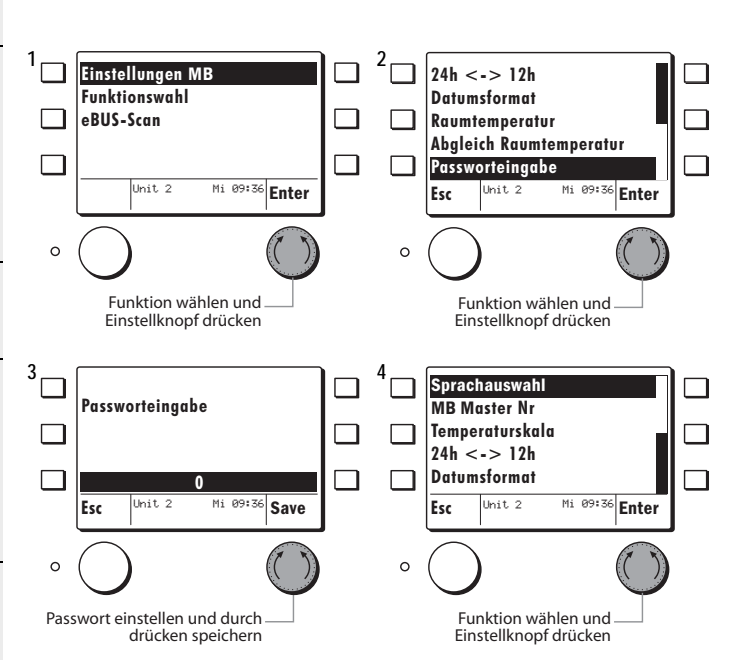

#### Zusätzliche Funktionen unter Einstellungen MB mit Code

| Funktionen mit Code | Einsteller                   |
|---------------------|------------------------------|
| MB Master Nr        | eBUS-Adresse MB              |
| Zonenzuordnung      | keine Funktion               |
|                     | MB-Raumfühler zu Heizkreis 1 |
|                     | oder Heizkreis 2             |

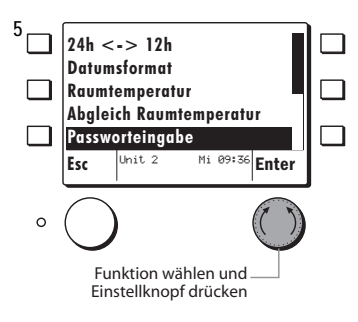

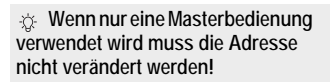

Mit der Funktion *MB Master Nr* wird die Masterbedienung innerhalb eines eBUS-Verbundes eingeordnet. Dazu muss zuerst die Passworteingabe erfolgen, siehe Kap. 1.4, Seite 9, Schritte 2, 3, 4.

#### Beispiel:

- Mit dem Einstellknopf die Funktion *MB Master Nr* wählen und durch drücken bestätigen.
- Es erscheint die Werkseinstellung der eBUS-Adresse Masterbedienung.
- 2. Die eBUS-Adresse kann mit dem Einstellknopf durch *drehen* eingestellt/geändert werden.
- Die eingestellte/geänderte eBUS-Adresse kann mit dem Einstellknopf durch drücken gespeichert werden.

Schnelles drehen beschleunigt die Eingabe!

Die gewählte eBUS-Adresse bleibt nach einem RESET erhalten.

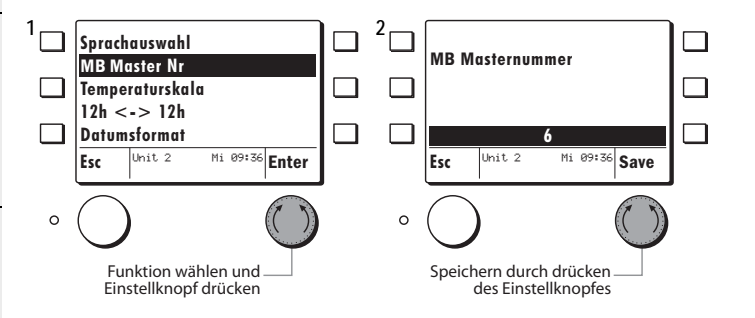

#### Adressen

| Adresse | Regler                                               |
|---------|------------------------------------------------------|
| 1       |                                                      |
| 2       | Masterregler                                         |
| 3       | 1ter Folgeregler                                     |
| 4       | 2ter Folgeregler                                     |
| 5       | 3ter Folgeregler                                     |
| 6       | Masterbedienung MB 6100 / MB 6400 (Werkseinstellung) |
| 7       |                                                      |
| 8       |                                                      |
| 9       |                                                      |
| 10      |                                                      |
| 11      | 1ter Wärmeerzeuger                                   |
| 12      | 2ter Wärmeerzeuger                                   |
| 13      | 3ter Wärmeerzeuger                                   |
| 14      | 4ter Wärmeerzeuger                                   |
| 15      | 5ter Wärmeerzeuger                                   |
| 16      |                                                      |
| 17      | 4ter Folgeregler                                     |
| 18      | 5ter Folgeregler                                     |
| 19      | 6ter Folgeregler                                     |
| 20      | 7ter Folgeregler                                     |
| 21      |                                                      |
| 22      | 6ter Wärmeerzeuger                                   |
| 23      | 7ter Wärmeerzeuger                                   |
| 24      | 8ter Wärmeerzeuger                                   |

# 1.5.1 Zonenzuordnung (codiert)

Mit der Funktion *Zonenzuordnung* kann der interne Raumfühler einem Heizkreis zugeordnet werden. Werkseinstellung = keine Funktion

Mit dem zugewiesenen Raumfühler kann die Raumtemperatur Kompensation aktiviert werden.

Zuerst muss das MB Passwort eingegeben werden, siehe 1.4, Seite 9

Beispiel:

 Mit dem Einstellknopf die Funktion Zonenzuordnung wählen und durch drücken bestätigen.

es erscheint:

- keine Funktion (Werkseinstellung)
- Heizkreis 1
- · Heizkreis 2
- 2. Mit dem Einstellknopf den gewünschten Heizkreis wählen und durch drücken bestätigen.

#### Test:

- 3. Die Esc Taste drücken, bis der Regler zur Funktionsauswahl springt.
- Mit dem Einstellknopf den Heizkreis 1 wählen und durch drücken bestätigen.
- Die MB 6x00 springt zum Standarddisplay des gewählten Heizkreises.
- Das Standarddisplay zeigt nun im Zentrum die gemessene und zugewiesene Raumtemperatur (Bespiel 22.3 °C) gemessen durch den internen Raumfühler.
- Wenn kein Raumfühler zugewiesen ist erscheint bleibt das Feld leer.

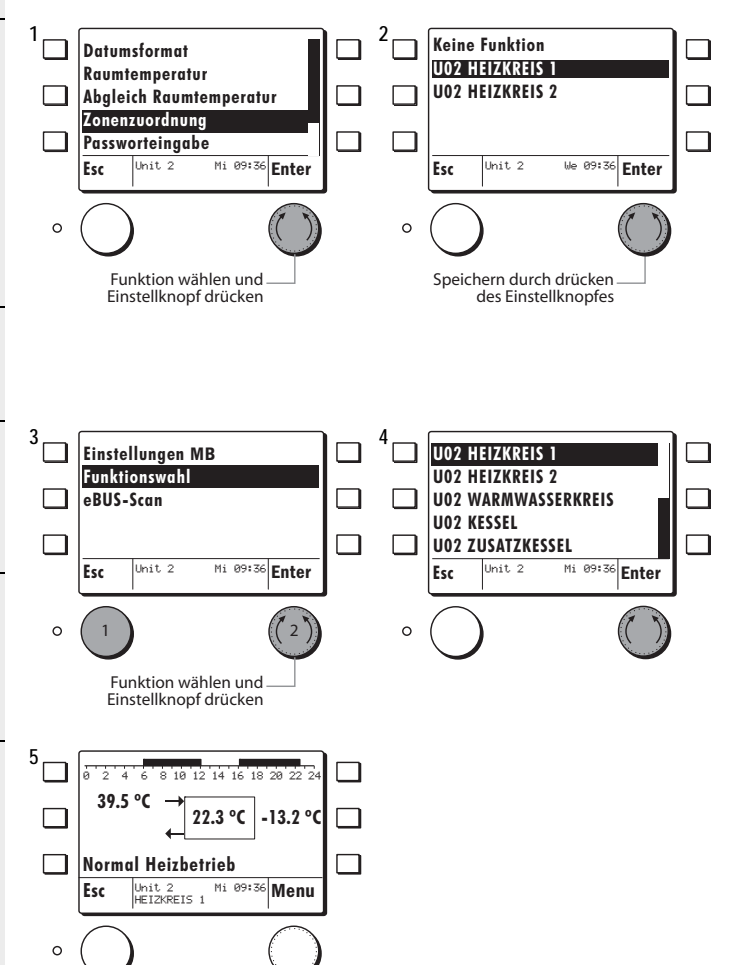

# 2 Kurzwahl Menu

Das Kurzwahlmenu ist mittels der Kurzwahltaste wählbar und ist erst erreichbar nachdem eine Funktion (Heizkreis/Wärmeerzeuger) gewählt wurde.

#### Beispiel:

- Mit dem Einstellknopf die Funktion Heizkreis 1 wählen und durch drükken bestätigen.
- Die MB 6x00 springt auf das Standarddisplay des gewählten Heizkreises/Wärmeerzeugers
- 2. Die Kurzwahltaste drücken.
- Es erscheinen folgende Funktionen welche nun jeweils über die Kurzwahltaste gewählt werden können:
- Störungsinfo
- Betriebswahl (nur via Kurzwahl)
- Behaglichkeit (nur via Kurzwahl)
- Partytimer
- Ferien
- Emissionstest

Die Funktionen werden im Einzelnen nachfolgend beschrieben.

- Die Esc-Taste drücken, die MB 6x00 springt zurück auf das Standarddisplay wie in Pos. 2 gezeigt.
- Durch drücken des Einstellknopfes (Funktion Menu) gelangt man zu weiteren Funktionen die dem zuvor gewählten Heizkreis angehören.

☆ Die Funktionen Betriebswahl und Behaglichkeit sind nur via Kurzwahl Menu erreichbar!

Die Funktionen Störungsinfo, Partytimer und Ferien sind auch via den Menugeführten Funktionen Bedienbar!

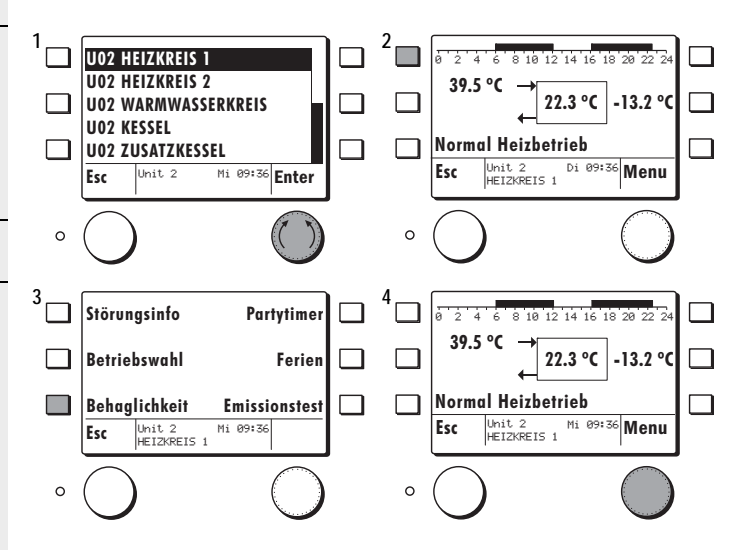

# 2.1 Betriebsart wählen

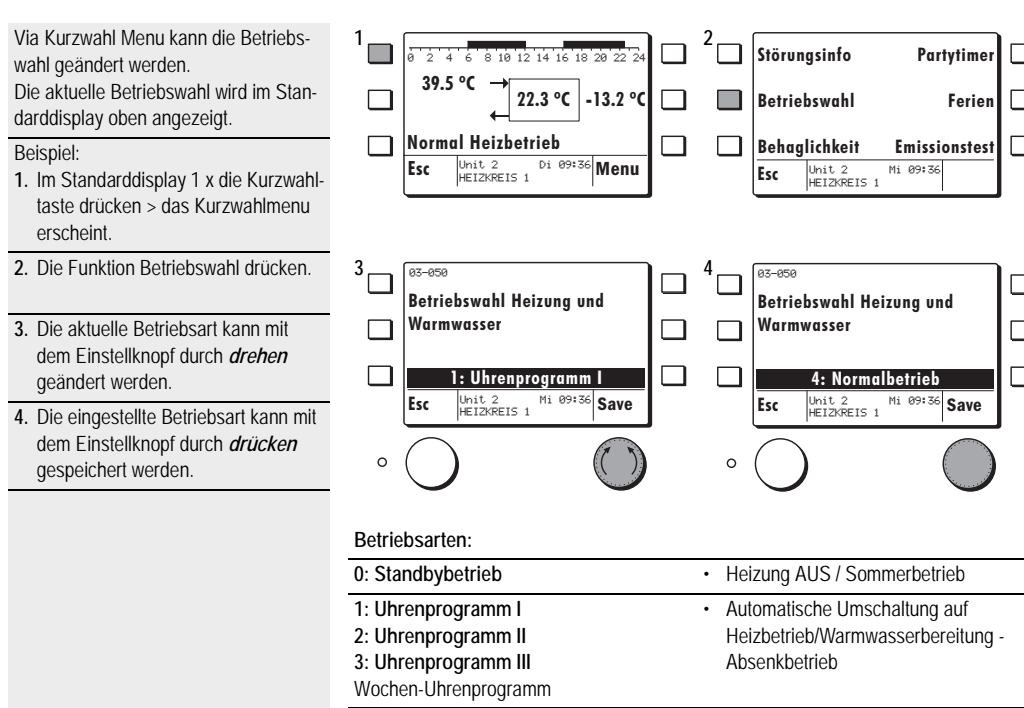

| Wochen-Uhrenprogramm              |                                                                                                    |
|-----------------------------------|----------------------------------------------------------------------------------------------------|
| 4: Normalbetrieb                  | <ul> <li>Kein Uhrenprogramm</li> <li>Heizbetrieb/Warmwasserbereitung er-<br/>folgt durchgehend gemäss Heiz-Sollwert</li> </ul>                                                                                                    |
| 5: Sparbetrieb                    | <ul> <li>Kein Uhrenprogramm</li> <li>Absenkbetrieb erfolgt durchgehend<br/>gemäss Absenk-Sollwert</li> <li>keine Warmwasserbereitung</li> </ul>                                                                                                    |
| 6: Sommerbetrieb                  | <ul> <li>Heizbetrieb ist AUS</li> <li>Warmwasserbereitung ist aktiv gem.<br/>Wochen-Uhrenprogramm</li> <li>Frostschutz-/Raumschutzfunktion aktiv</li> </ul>                                                                                                    |
| 7: Handbetrieb Heizen/ Notbetrieb | <ul> <li>Wärmeerzeuger dauernd EIN<br/>(gem. Kesselthermostateinstellung)</li> <li>Heizkreispumpe dauernd EIN</li> <li>Warmwasserbereitung dauernd EIN<br/>Temperatur Kesselthermostat prüfen!<br/>Den Mischer von Hand bedienen!<br/>Hilfe vom Fachmann anfordern!</li> </ul> |

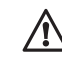

Der genaue Funktionsbereich ist der Bedienungsanleitung des gewählten Regelgerätes zu entnehmen!

# 2.2 Raumtemperatur vorübergehend anpassen

Mit der Funktion Behaglichkeit kann der Raumtemperatursollwert nach oben oder unten korrigiert werden.

Durch drehen des Einstellknopfes gelangt man direkt zu Pos. 3

#### Beispiel:

- 1. Im Standarddisplay 1 x die Kurzwahltaste drücken > das Kurzwahlmenu erscheint
- 2 Mit der Kurzwahltaste die Funktion Behaglichkeit drücken.
- 3. Die Behaglichkeit kann mit dem Einstellknopf durch drehen eingestellt/ geändert werden.
- 4. Die eingestellte/geänderte Behaglichkeit kann mit dem Einstellknopf durch drücken gespeichert werden.

Der Wert K = Kelvin bezieht sich auf die Temperaturdifferenz zum aktuell eingestellten Sollwert.

#### Beispiel:

Raumtemperatursollwert = 20 °C + 1.5 K = 21.5 °C Raumsollwert.

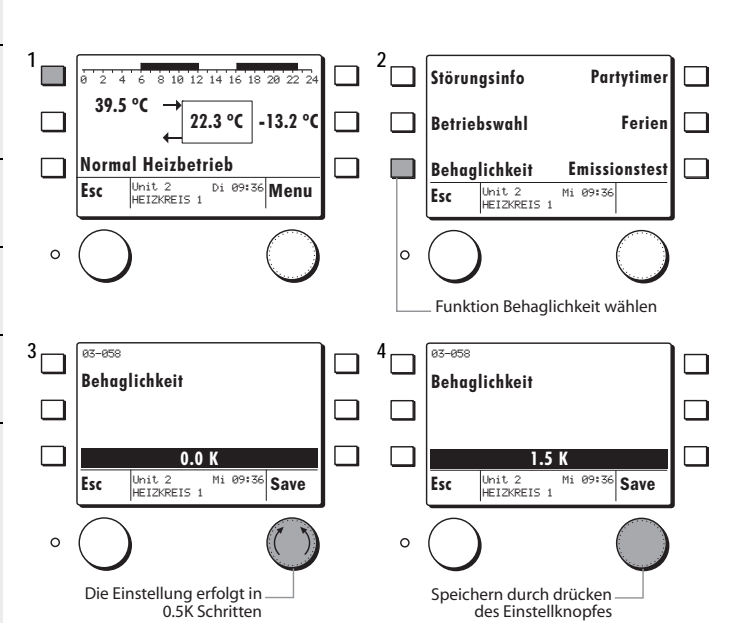

# 2.3 Partytimer

Mit der Funktion Partytimer kann während dem Sparbetrieb für die eingegebene Zeitperiode auf den Heizbetrieb gewechselt werden.

1

3.

0

Die Einstellung erfolgt in

10-Minuten Schritten

#### Beispiel:

- 1. Im Standarddisplay 1 x die Kurzwahltaste drücken > das Kurzwahlmenu erscheint
- 2. Mit der Kurzwahltaste die Funktion Partytimer drücken.
- 3. Die Dauer der Partyzeit kann mit dem Einstellknopf durch drehen eingestellt/geändert werden.
- 4. Die eingestellte/geänderte Partydauer kann mit dem Einstellknopf durch drücken gespeichert werden.
- Schnelles drehen beschleunigt die Eingabe!

Störungsinfo ż 10 12 14 16 18 20 22 4 39.5 °C 22.3 °C -13.2 °C **Betriebswahl** Normal Heizbetrieb Behaglichkeit Di 09:36 Menu Unit 2 HEIZKREIS 1 Esc Ubit 2 Esc HEIZKREIS 1 0 0 Funktion Partytimer wählen 02-10 02-10 Partytimer Partytimer ٦ 0 min Mi 09:36 Save Unit 2 HEIZKREIS 1 Esc Esc

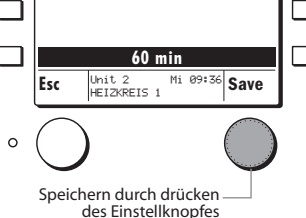

# 14

Partytimer

Emissionstest

Mi 09:36

Ferien

- 11

# 2.4 Ferienprogramm aktivieren

1

Mit der Funktion Ferien kann eine Zeitperiode programmiert werden in welcher auf Sparbetrieb geheizt wird. Die Warmwasserbereitung ist ausgeschaltet. Eingegeben wird das Datum des Ferienendes. Das Ferienprogramm startet am Tag seiner Programmierung und wird aktiv ab 24:00 Uhr.

Beispiel:

den.

Beispiel:

- 1. Im Standarddisplay 1 x die Kurzwahltaste drücken > das Kurzwahlmenu erscheint
- 2. Mit der Kurzwahltaste die Funktion Ferien drücken.
- 3. Die Datum des Ferienende kann mit dem Einstellknopf durch drehen eingestellt/geändert werden.
- 4. Das eingestellte/geänderte Datum Ferienende kann mit dem Einstellknopf durch drücken gespeichert werden.
- Schnelles drehen beschleunigt die Eingabe!

# Globalfunktionen

# Uhrzeit/Datum einstellen

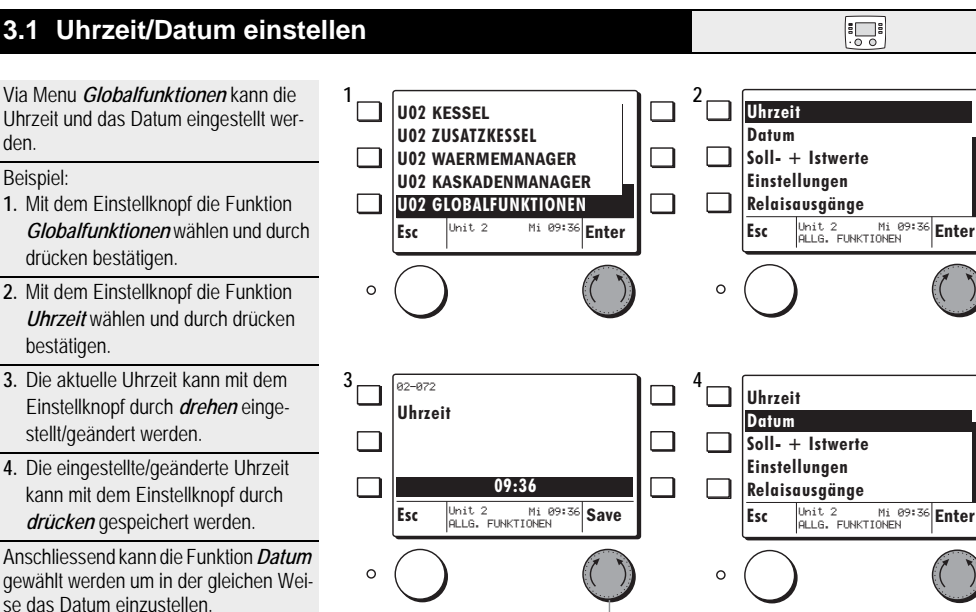

Die aktuelle Uhrzeit kann eingestellt werden

lhit 2

Unit ∠ HEIZKREIS 1

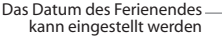

15.08.2007

Mi 09:36 Save

8 10 12 14 16

22.3 °C

Di

39.5 °C

Esc

03-078

Ferien

Esc

0

3

Normal Heizbetrieb

Unit 2 HEIZKREIS 1

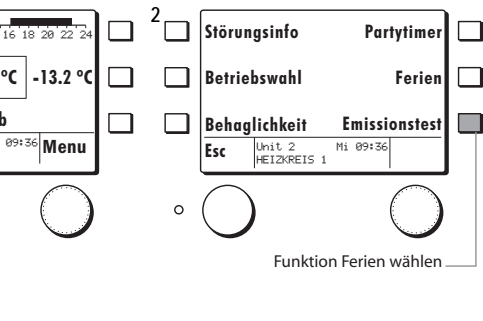

٦

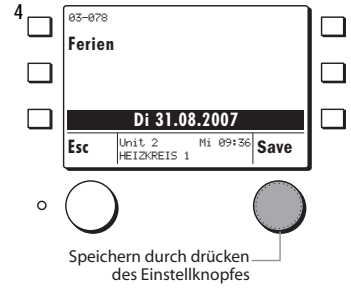

# 4.1 Passwort MB und Passwort Regler

Damit die folgenden Funktionen vollumfänglich ausgeführt werden können wie

- Einsteller
- Soll- und Istwerte
- Relaisausgänge

müssen zuerst das Passwort MB und danach das Passwort für den Regler eingegeben werden.

#### Passwort MB

- Mit dem Einstellknopf die Funktion *Einstellungen MB* wählen und durch drücken bestätigen.
- 2. Mit dem Einstellknopf die Funktion *Passworteingabe* wählen und durch drücken bestätigen.
- 3. Mit dem Einstellknopf das Passwort einstellen und durch drücken bestätigen.

Das Passwort erhalten Sie vom Fachmann!

Bei falschem Passwort springt der Regler wieder auf Position 2!

☆ Nach einem Timeout von 15 Minuten springt die MB auf das Standarddisplay der zuvor gewählten Funktion!

#### Passwort Regler

- Mit dem Einstellknopf die Funktion *ALLG. FUNKTIONEN* w
   w
   ahlen und durch dr
   ücken best
   ätigen.
- 2. Mit dem Einstellknopf die Funktion *Passworteingabe* wählen und durch drücken bestätigen.

Die Funktion Passworteingabe erscheint erst nach der Passwort MB eingabe!

 Mit dem Einstellknopf das Passwort einstellen und durch drücken bestätigen.

Das Passwort erhalten Sie vom Fachmann!

Bei falschem Passwort erscheinen die codierten Funktionen nicht! Das Passwort MB und das Passwort Regler sind verschieden!

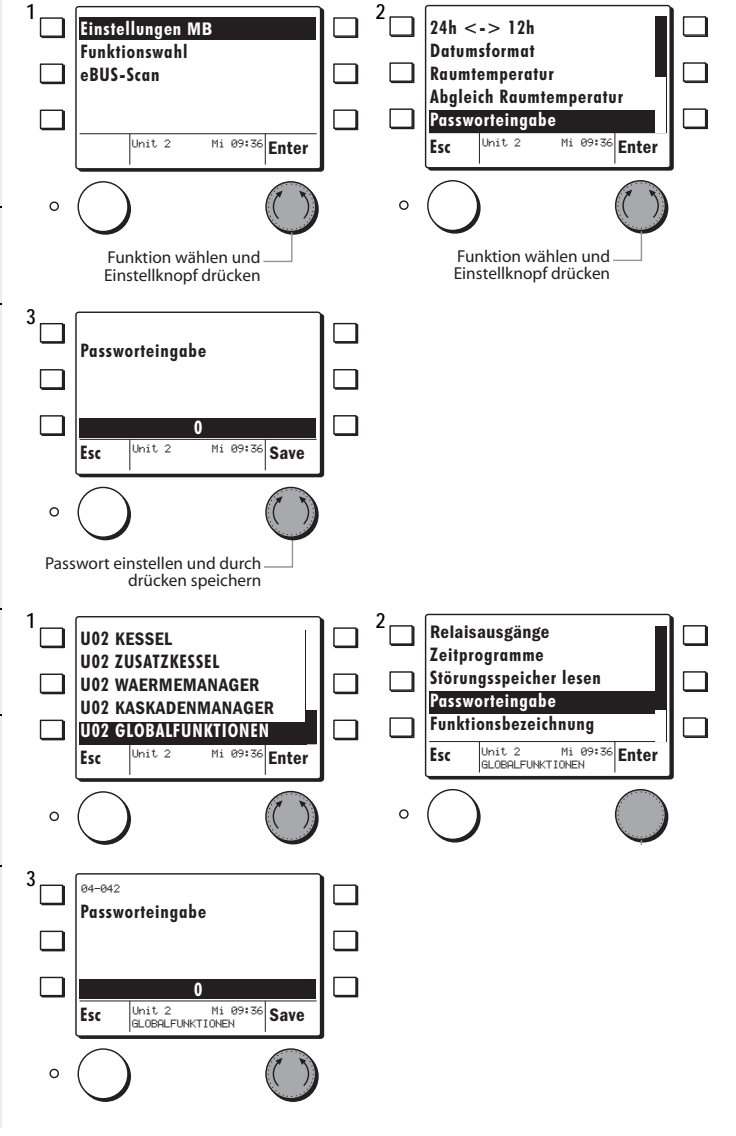

# 4.2 Soll- + Istwerte abfragen

Wenn der Wärmeerzeuger oder Verbraucher gewählt ist können dort:

- · Soll- + Istwerte abgefragt werden
- Einstellungen vorgenommen werden
- Zeitprogramme verändert werden
- Beispiel: Sollwertabfrage Heizkreis 1
- Mit dem Einstellknopf die Funktion *U2 Heizkreis 1* wählen und durch drücken bestätigen.
- Es erscheint das Info-Display des Heizkreises.
- 2. Mit dem Einstellknopf die Funktion *Menu* drücken.
- 3. Mit dem Einstellknopf die Funktion *Soll- + Istwerte* wählen und durch drücken bestätigen.
- Die Soll- + Istwerte des zuvor gewählten Heizkreises erscheinen und können durch *drehen* des Einstellknopfes gescrollt werden.

Liste der Soll- Istwerte siehe Bedienungsanleitung des Reglers!

Der der gewünschte Wärmeerzeuger

# 4.3 Einstellungen

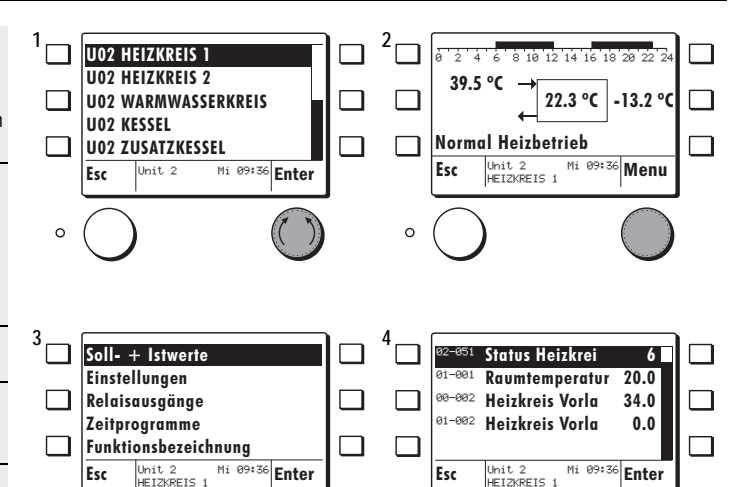

0

1 2 Soll- + Istwerte 10.0 <u>Rau</u>mschutztemp <u>Ein</u>stellungen 3-001 Fusspunkt Vorla 22.0 03-002 Relaisausgänge Heizgrenze Spa 17.0 A3-AA6 Zeitprogramme **Startoptimieru** 0.0 Funktionsbezeichnung 03-007 Raumtemperatur 0.0 Mi 09:36 Enter Unit 2 Mi 09:36 Enter Unit 2 Esc Esc HEIZKREIS 1 HEIZKREIS 1 0 0 <sup>3</sup> 4 93-99 <u>93-99</u> Raumschutztemperatur Raumschutztemperatur 10.0 °C 15.0 °C Mi 09:36 Save Mi 09:36 Save Unit 2 HEIZKREIS 1 Unit 2 HEIZKREIS 1 Esc Esc 0 0

oder Verbraucher soll wie in den Schritten 1 und 2 des Kap. 4.2, Seite 17 beschrieben, gewählt werden. Beispiel Heizkreis 1: 1. Mit dem Einstellknopf die Funktion *Einstellungen* wählen und durch drücken bestätigen. ☆ Der Regler meldet kurz: Bitte warten die Daten werden geladen

0

- 2. Die Einsteller des zuvor gewählten Heizkreises erscheinen.
- Mit dem Einstellknopf den zu ändernden Einsteller wählen und durch drücken bestätigen
- Der aktuelle Wert kann mit dem Einstellknopf durch *drehen* eingestellt/ geändert werden.
- 4. Der eingestellte/geänderte Wert kann mit dem Einstellknopf durch *drücken* gespeichert werden.

Alle nachfolgenden Einsteller können nach dem gleichen Ablauf eingestellt/geändert werden.

Liste der Einsteller siehe
 Bedienungsanleitung des Reglers!

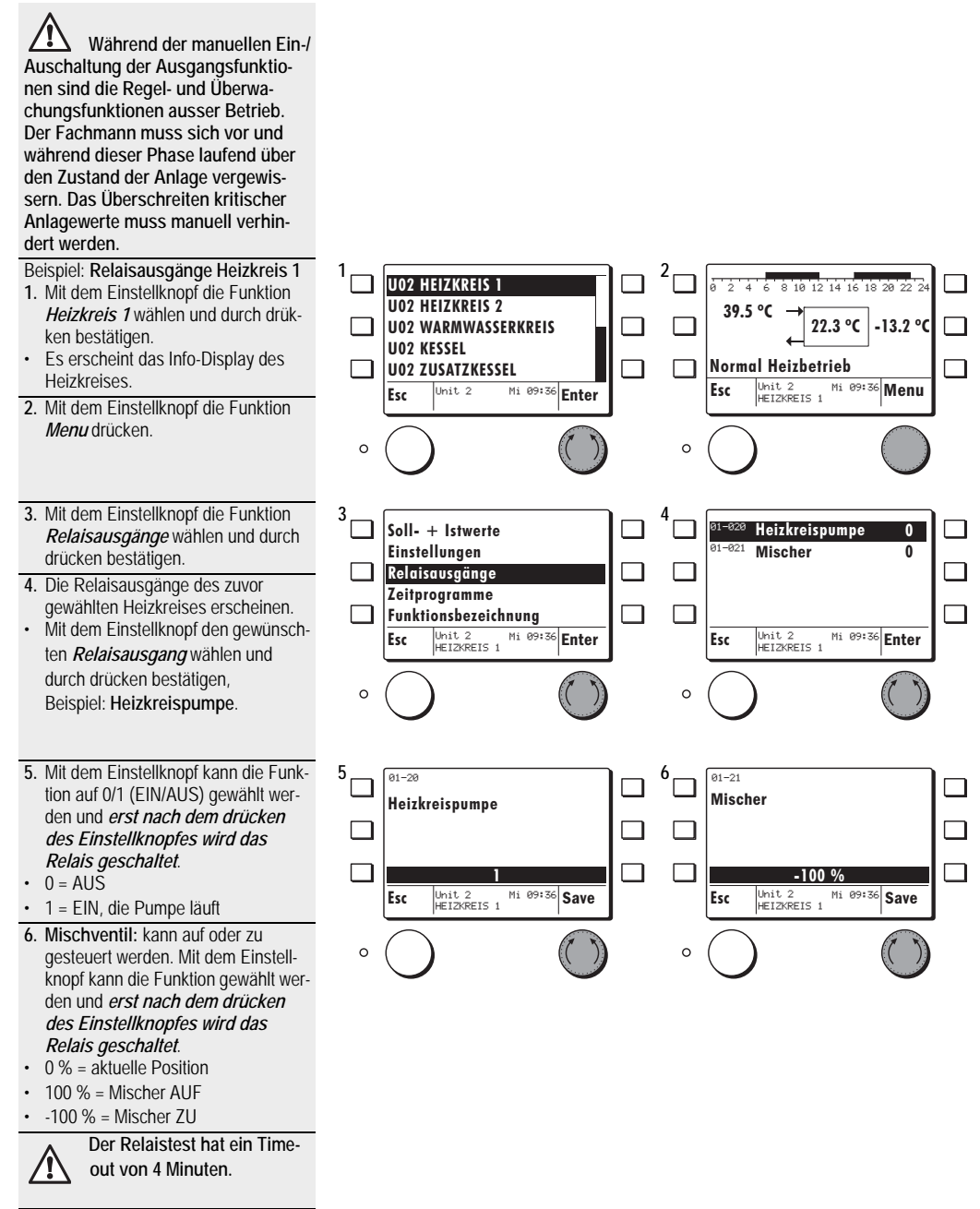

.00

Liste der Relaisausgänge siehe
 Bedienungsanleitung des Reglers

# 4.5 Zeitprogramme einstellen

Das Zeitprogramm des gewählten Heizkreises/Warmwasserkreises/Legionellenfunktion kann verändert und gespeichert werden.

#### Beispiel: Heizkreis 1

- Mit dem Einstellknopf den gewünschten Heizkreis wählen und durch drücken bestätigen.
- 2. Durch drücken des Einstellknopfes gelangt man in das Sub-Menu.
- 3. Mit dem Einstellknopf die Funktion Zeitprogramme wählen und durch drücken bestätigen.
- Mit dem Einstellknopf das gewünschte Zeitprogramm wählen und durch drücken bestätigen.
- Mit dem Einstellknopf können möglichen Tagblöcken oder einzelne Tage gewählt und durch drücken bestätigt werden.
- Einstellknopf drücken. Durch drehen des Einstellknopfes kann die Cursor-Position gesetzt und durch drücken bestätigt werden.
- Durch wiederholtes drücken des Einstellknopfes erscheinen folgende Funktionen:
- Periode Normalbetrieb verändern
- Periode Sparbetrieb verändern
- Cursor Position setzen
- Mit dem Einstellknopf kann eine Periode programmiert werden, z. B. *Periode Sparbetrieb*.
- Durch drücken des Einstellknopfes springt die MB auf die in Pos. 7 beschriebene Funktion.
- Um das geänderte Programm zu speichern muss die Esc-Taste gedrückt werden, bis das hier gezeigte Display erscheint.
- Durch drücken des Einstellknopfes Save kann das Zeitprogramm definitiv gespeichert werden
- 10.Die Esc-Taste mehrmals drücken, bis das Heizkreis-Display mit dem aktuellen Zeitprogramm erscheint.

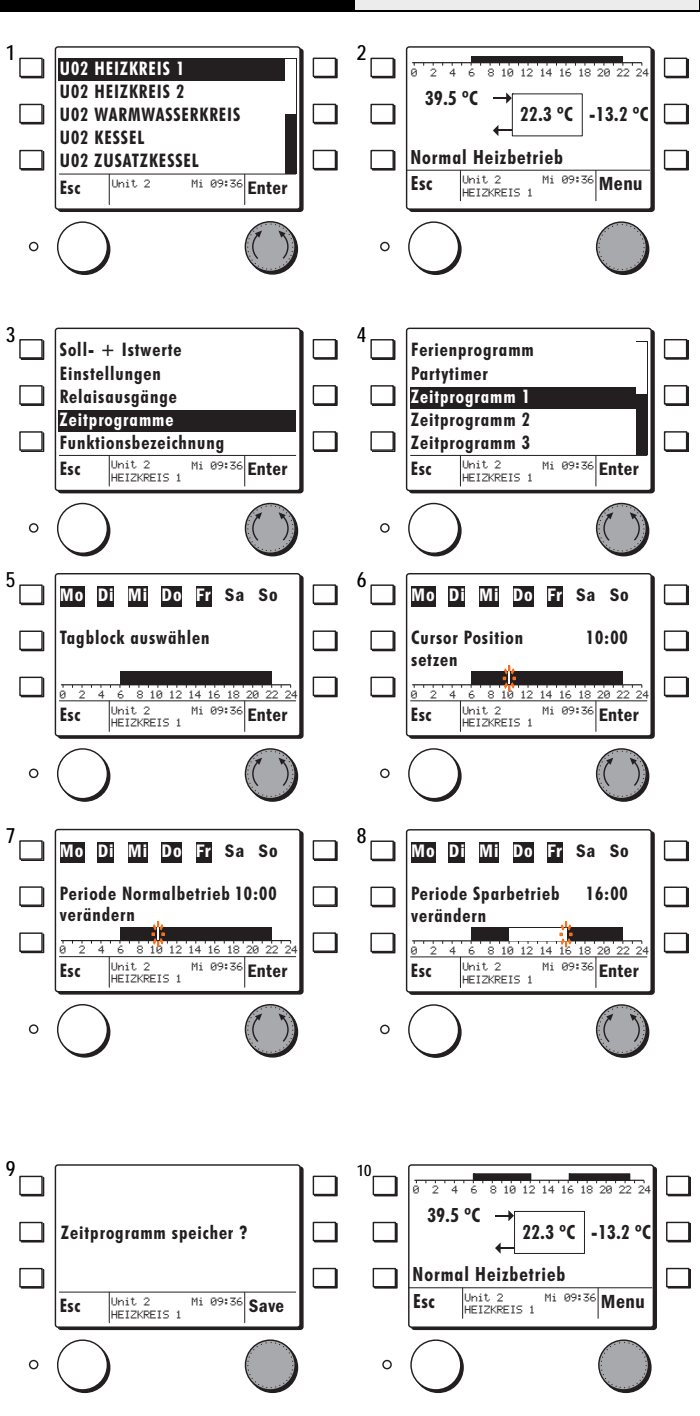

# 5 Regelfunktionen

Diese folgenden Einstellungen sollten vom Fachmann durchgeführt und nach Möglichkeit nicht mehr verändert werden! Einige der Einsteller sind nur durch Eingabe des Service Codes zugänglich und können ohne Code nicht verändert werden.

Die Reglereinheit SE 6011 OGZ ist für den Einbau vorgesehen und geeignet steuerbare und nicht steuerbare Wärmeerzeuger wie Öl-, Gas-, Pellets- und Feststoffkessel anzusteuern und zu regeln.

#### Funktionen:

- 2 Heizkreisfunktionen mit Mischer und Umwälzpumpen Regelung
- 1 Warmwasser Ladefunktion
- 1 Wärmemanager mit Pufferfunktionen
- 1 Kaskadenmanager für 8 Wärmeerzeuger
- 1 WE 1: Wärmeerzeugerfunktion für steuerbare und nicht steuerbare Wärmeerzeuger (WE Typen 1, 2, 3)
- 1 WE 2: Wärmerzeugerfunktion für steuerbare Wärmeerzeuger mit oder ohne Abgasdruckregelung (WE Typen 1, 2, 7)
- 1 Solarfunktion für 1 Kollektor Speicher

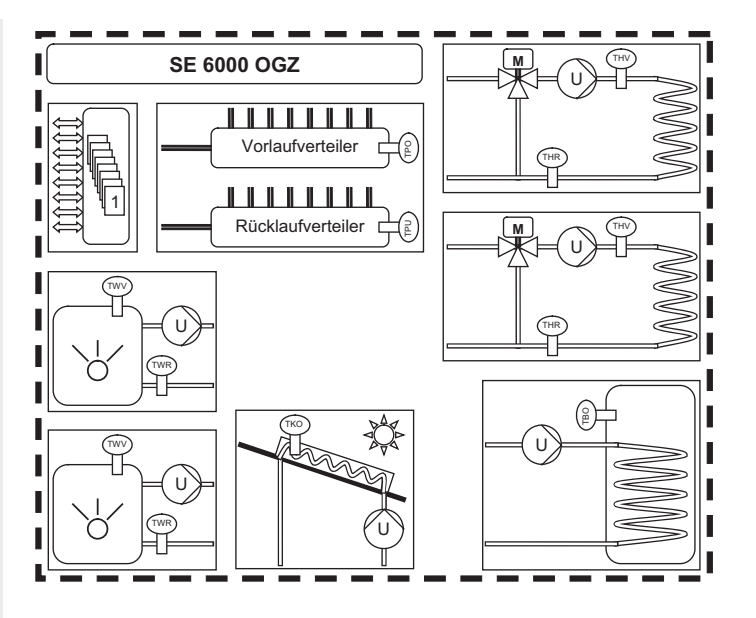

# 5.1 Funktion Heizkreis 1/2

#### Bediensturktur

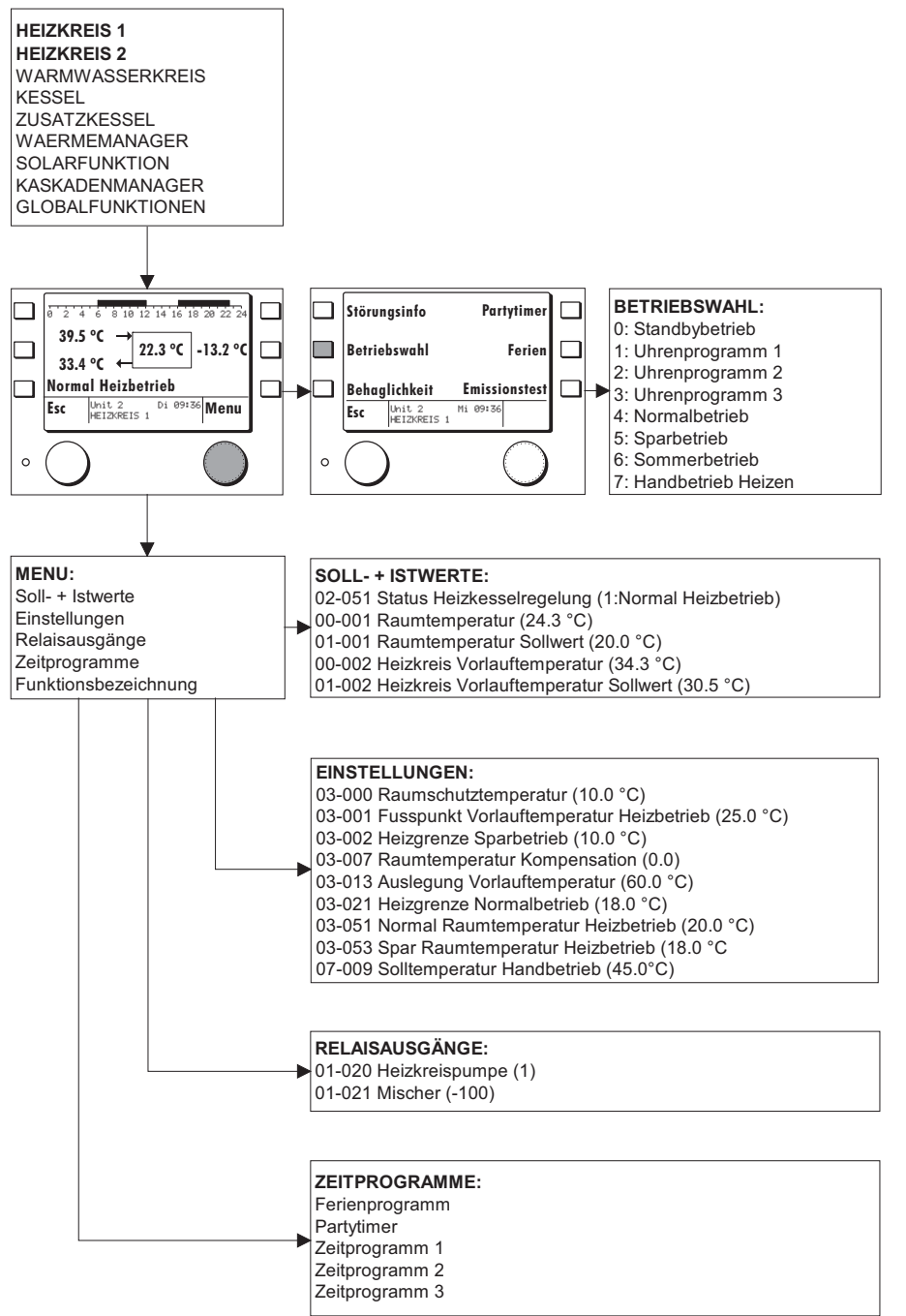

# 5.1.1 Allgemein

Die Heizkreisfunktion regelt die Raumtemperatur einer Heizzone. Die Regelung der Raumtemperatur kann beim Heizen witterungsgeführt über eine Heizkennlinie, raumgeführt oder gemischt erfolgen. Für den Heizbetrieb kann eine eigene Kennlinien eingestellt werden.

# 5.1.2 Applikationstypen Heizkreis (07-076)

0 = Funktion abgeschaltet

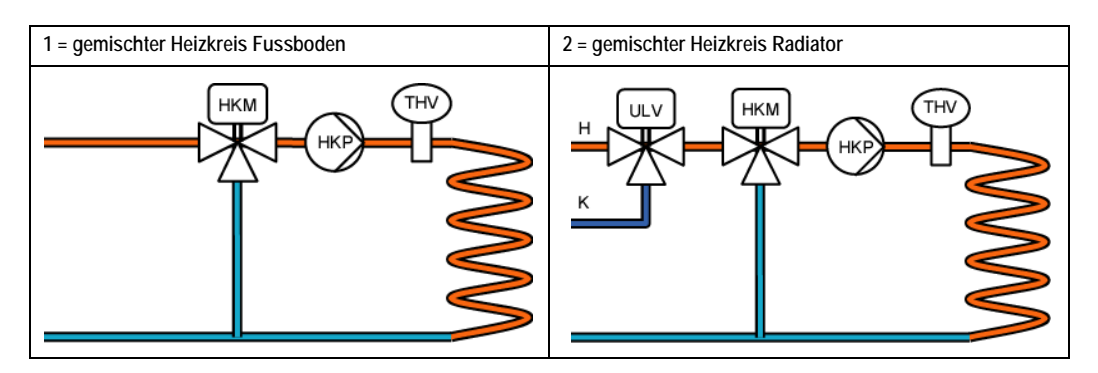

### 5.1.3 Heizkennlinie

Die Grundeinstellung der Kennlinie erfolgt über die Lage des Fusspunktes bei 20 Grad auf der Aussentemperaturachse und der dazugehörigen Vorlauftemperatur (03-001) sowie der Lage des Auslegungspunktes auf der Aussentemperaturachse (03-012) für eine Soll - Raumtemperatur von 20 °C eingestellt (Planungsangaben). Sofern der Heizungsregler nicht abgeschaltet hat, ist eine minimale Vorlauftemperatur (07-002) wirksam.

Gemäss den eingestellten Raumtemperatur Sollwerten (03-000, 03-051, 03-053) und der Betriebswahl (03-050) bestimmt die Regelung die aktuellen Sollwerte für die Vorlauftemperatur.

Bei Normal- und Sparbetrieb kann der aktuelle Raumsollwert mit der Behaglichkeit (03-058) um +/- 3 K angepasst werden.

Die Höhe der Vorlauf Solltemperatur wird durch die maximale Vorlaufbegrenzung (07-008) begrenzt.

Diese Einstellungen sollten vom Fachmann durchgeführt und nach Möglichkeit nicht mehr verändert werden...

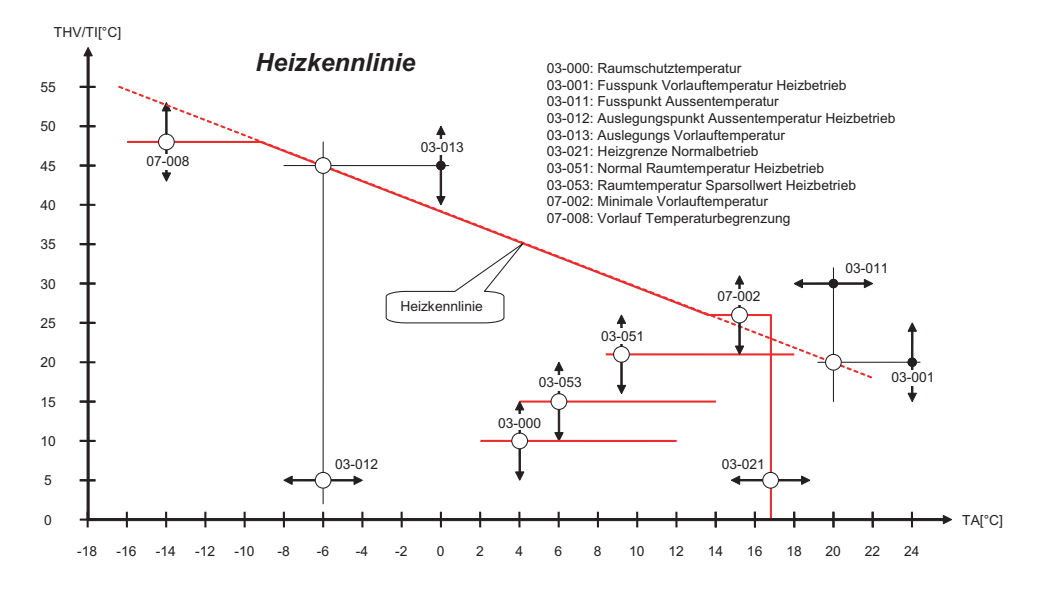

Mit der Betriebswahl (03-050) können verschiedene Betriebsarten für die Heizkreisregelung eingestellt werden.

| Einstellung | Betriebsart        | Funktion                                                                                                    |  |
|-------------|--------------------|----------------------------------------------------------------------------------------------------|--|
| 0           | Standbybetrieb     | Der Heizkreis regelt auf Raum Frostschutztemperatur (03-000).                                                  |  |
|             |                    | Bei der Warmwasserbetriebswahl (05-050) kann eingestellt werden, dass bei diesem Heizbe-                       |  |
|             |                    | trieb die Warmwasserladung gesperrt wird.                                                                      |  |
| 1           | Automatikbetrieb 1 | Der Heizkreis regelt zwischen Normal- und Spartemperatur entsprechend dem eingestellten Wochen Zeitprogramm 1. |  |
| 2           | Automatikbetrieb 2 | Wie Automatikbetrieb 1 jedoch mit Zeitprogramm 2.                                                              |  |
| 3           | Automatikbetrieb 3 | Wie Automatikbetrieb 1 jedoch mit Zeitprogramm 3.                                                              |  |
| 4           | Normalbetrieb      | Der Heizkreis regelt auf Raum Normaltemperatur (03-051).                                                       |  |
| 5           | Sparbetrieb        | Der Heizkreis regelt auf Raum Spartemperatur (03-053). Dies entspricht beim Heizen einem reduzierten Wert.     |  |
| 6           | Sommerbetrieb      | Der Heizkreis regelt auf Raum Frostschutztemperatur (03-000)                                                   |  |
| 8           | Handbetrieb Heizen | Der Heizkreis regelt auf die eingestellte Solltemperatur (03-049) im Handbetrieb.                              |  |
| 9           | Handbetrieb Kühlen | Der Heizkreis regelt auf die eingestellte Solltemperatur (03-049) im Handbetrieb.                              |  |

#### 5.1.5 Zeitprogramme

Heizkreisregler verfügen über 3 individuelle Wochenzeitprogramme. Diese können im Einstellprogramm einzeln angewählt, abgefragt und verändert werden. Dabei können individuelle Tagesblöcke oder Einzeltagprogramme im 1/4 Stundenraster programmiert werden. Normal ist Programm 1 für den täglichen Gebrauch, Programm 2 für eine Arbeitswoche und Programm 3 für ein Geschäftsbetrieb eingestellt. Die einzelnen Programme werden über die Betriebswahl Uhrenprogramm 1,2 oder 3 aktiviert.

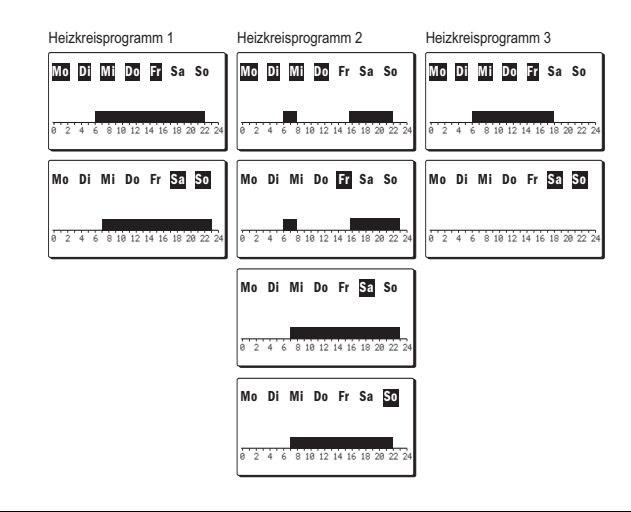

#### 5.1.6 Ferienprogramme

Für jeden Heizkreis kann ein Ferientimer gesetzt werden. Wird der Timer auf einen Wert gesetzt, wird ab darauffolgendem Tag die Raumheizung nur noch zur Erhaltung der eingestellten Raum Frostschutztemperatur eingeschaltet.

#### 5.1.7 Aufheizoptimierung

Der Raumtemperatur Sollwert wird abhängig von der Vorhaltezeit (03-006) vor dem programmierten Schaltpunkt Aufheizen auf Normaltemperatur gesetzt. Die Vorhaltezeit Aufheizen gibt die Aufheizzeit für die Raumtemperatur um 5 K bei -10 °C Aussentemperatur an. Für träge Fussbodenheizsysteme liegt diese erfahrungsgemäss bei 300 bis 400 Minuten und für Radiatorheizsysteme dementsprechend bei 100 bis 200 Minuten. Die wirksame aktuelle Vorhaltezeit errechnet sich aus der Aussentemperatur und der Raumtemperaturabweichung. Ist keine Raumtemperatur aktiv wird nur nach der Aussentemperatur geregelt.

#### 5.1.8 Aussentemperatur Heizgrenze

Die Einstellung der Heizgrenze (03-021) bestimmt wann die Heizkreisregelung abgeschaltet wird. Für die Heizgrenzenabschaltung wird ein mittlerer Aussentemperaturwert berechnet. Die Zeitkonstante (03-020) kann eingestellt werden. Für leichte Bauweise (kleine Wärmekapazität) wird eine Zeitkonstante von 5 -10 Stunden und für schwere Bauweise (grosse Wärmekapazität) eine von 20 - 30 Stunden empfohlen. Bei einer Einstellung von 0 wird die aktuelle Aussentemperatur für die Abschaltung herangezogen. Die Heizgrenze soll so eingestellt werden, dass die eingestellte Normaltemperatur (03-051) gehalten werden kann.

Die Heizgrenze (03-021) wird je nach Komfortanforderung in der Regel 3 bis 5 K tiefer als die Raum Solltemperatur (03-051) für Normalbetrieb eingestellt. Wird die Soll Raumtemperatur durch die Betriebswahl oder Behaglichkeit verstellt, schiebt sich die Heizgrenze automatisch mit. Die Differenz zwischen Raum Normaltemperatur (03-051) und Heizgrenze (03-021) bleibt bestehen.

#### 5.1.9 Sonderheizgrenzen

Im Automatischen Heizbetrieb kann eine eigene Heizgrenze (03-002) für den Sparbetrieb eingestellt werden. Damit kann erreicht werden, dass die Heizung während des Sparbetriebs oberhalb dieser eingestellten Temperatur ausgeschaltet wird. In gut isolierten Gebäuden ist es von Vorteil diese Grenze separat einzustellen. Bei einer Einstellung im negativen Bereich sorgt die Aussentemperatur Frostschutzfunktion für Frostschutzsicherheit.

#### 5.1.10 Aussentemperatur Frostschutzfunktion

Sinkt die Aussentemperatur unter die Frostgrenze Aussentemperatur werden Frostschutzfunktionen aktiviert. Die Heizkreispumpe wird pro Stunde für 6 Minuten eingeschaltet. Die Mischerregelung arbeitet auf die Vorlauftemperatur für Raumschutztemperatur (03-000). Es wird vorerst jedoch keine Wärme angefordert. Unterschreitet die Vorlauftemperatur in diesem Betriebszustand die Raumschutztemperatur (03-000), wird eine entsprechende Wärmeanforderung verlangt und die Pumpe geht in Dauerlauf. Die Funktion wird erst bei einem Wechsel der Betriebsart oder bei Überschreiten der Aussentemperatur Heizgrenze aufgehoben.

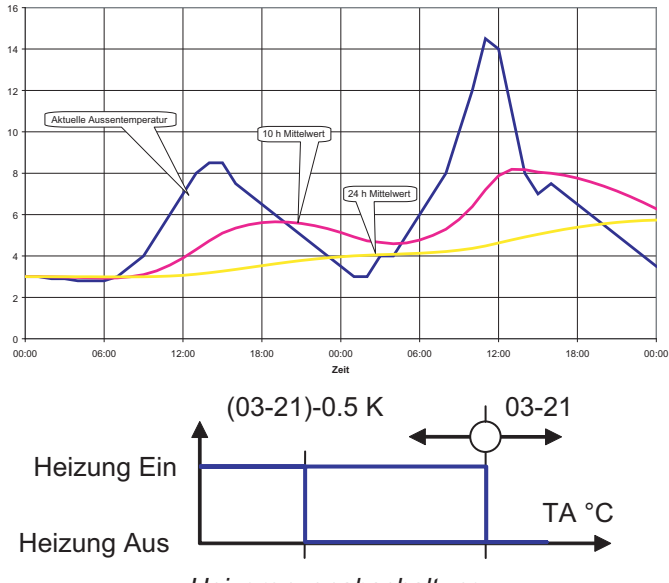

ussentemperatur Mittelwer

Heizgrenzenabschaltung

### 5.1.11 Kühlkennlinie

Wie beim witterungsgeführten Heizbetrieb bestimmt allein die Aussentemperatur und die Kühlkennlinie die Grösse der Soll - Vorlauftemperatur. Die Grundeinstellung der Kennlinie erfolgt über die Lage des Fusspunktes auf der Aussentemperaturachse (03-011) und der dazugehörigen Vorlauftemperatur (03-043) sowie der Lage des Auslegungspunktes auf der Aussentemperaturachse (03-047) und dessen Vorlauftemperatur (03-048). Die Punkte werden für eine Soll - Raumtemperatur von 23 °C eingestellt (Planungsangaben). Gemäss den eingestellten Raumtemperatur. Bei Normal- und Sparbetrieb kann der aktuelle Raumsollwert mit der Behaglichkeit (03-058) um +/- 3 K angepasst werden.

Bei der Kühlfunktion kann die Raum Solltemperatur mit zunehmender Aussentemperatur angehoben werden (Sommerkompensation). Der Einfluss dieser Sommerkompensation kann mit den Parametern Einsatzpunkt (03-044) und der Steilheit (03-045) eingestellt wewrden.

Die Höhe der Vorlauf Solltemperatur wird durch die Taupunktbegrenzung begrenzt. Der Kühlsollwert für die Vorlauftemperatur bleibt immer über dem Taupunkt.

Diese Einstellungen sollten vom Fachmann durchgeführt und nach Möglichkeit nicht mehr verändert werden..

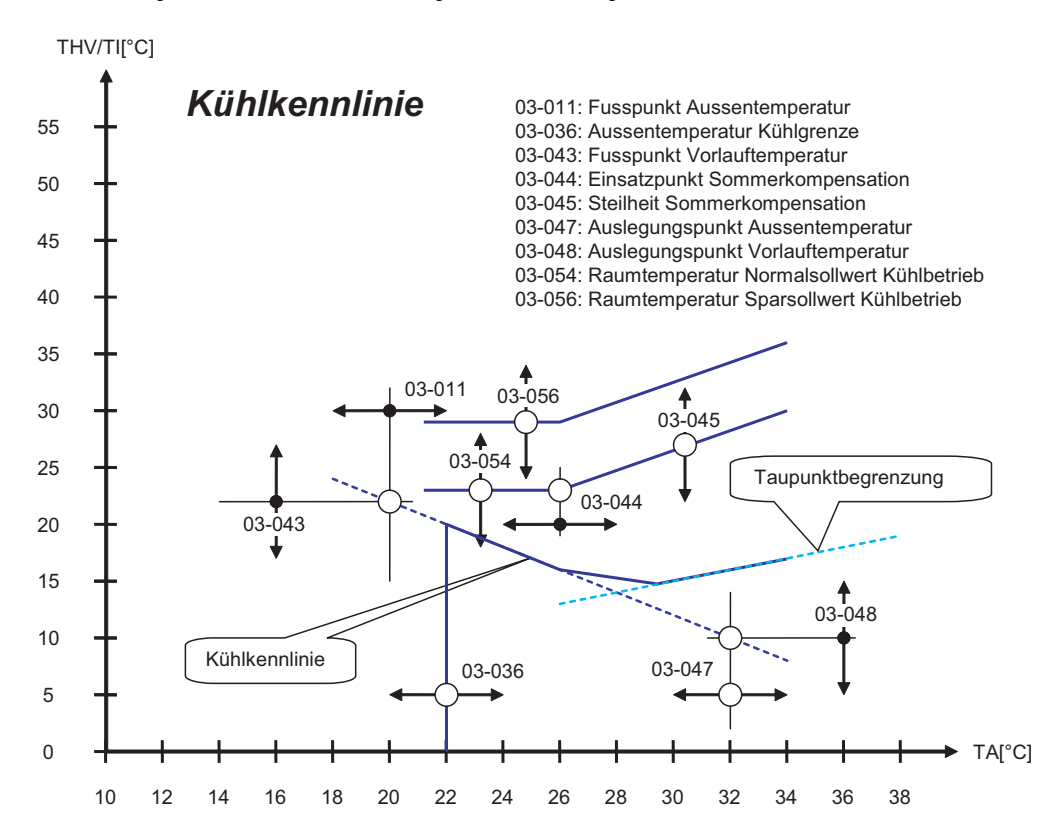

#### 5.1.12 Aussentemperatur Kühlgrenze

Die Einstellung der Kühlgrenze (03-036) bestimmt wann die Kühlregelung abgeschaltet wird. Für die Kühlgrenzenabschaltung wird der gleiche mittlere Aussentemperaturwert wie für den Heizbetrieb verwendet.

Die Kühlgrenze soll so eingestellt werden, dass die eingestellte Normaltemperatur (03-054) gehalten werden kann. Die Kühlgrenze (03-036) wird je nach Komfortanforderung 2 bis 3 K tiefer als die Raum Solltemperatur (03-054) für Normalbetrieb eingestellt.

Wird die Soll Raumtemperatur durch Betriebswahl oder Behaglichkeit verstellt, schiebt sich die Heizgrenze automatisch mit. Die Differenz zwischen Raum Normaltemperatur (03-054) und Heizgrenze (03-036) bleibt bestehen.

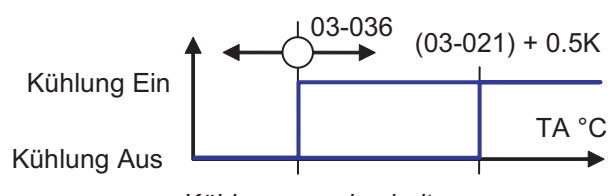

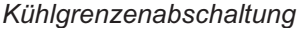

#### 5.1.13 Raumtemperatur Kompensation

Bei Raumtemperatur Kompensation (03-007) wird die Höhe der Vorlauf Solltemperatur durch die Raumtemperatur beeinflusst. Dazu muss eine gültige Raumtemperatur vorhanden sein. Diese kann über eine Fernbedienung oder über eine Masterbedienung mit entsprechender Heizkreiszuordnung erfasst werden.

Durch Einstellen eines Raumeinflusses wird die Soll Vorlauftemperatur beeinflusst. Eine zu hohe Raumtemperatur ergibt ein Senkung der Vorlauf Solltemperatur, eine zu niedrige entsprechend eine Anhebung. Die Grösse der Korrektur wird mit der Raumtemperatur Kompensation (03-007) eingestellt.

Der Raumeinfluss wird in der Regel für Niedertemperatursysteme zwischen 2 und 5 und für Hochtemperatursysteme zwischen 4 und 8 eingestellt.

Diese Einstellungen sollten vom Fachmann durchgeführt und nach Möglichkeit nicht mehr verändert werden.

#### 5.1.14 Raumtemperatur Heizgrenzen

Ist ein Raumeinfluss (03-007) grösser als 0 eingestellt und eine gültige Raumtemperatur vorhanden, werden durch die Raumtemperatur übergeordnete Heizgrenzen bestimmt. Steigt die Raumtemperatur zu hoch an, schaltet der Heizkreisregler ab. Umgekehrt kann der Heizungsregler in Betrieb gehen, wenn bei aktiver Aussentemperatur Heizgrenzenabschaltung die Raumtemperatur zu tief absinkt.

Bei "forciert" geht der Regler auch dann in Heiz- oder Kühlbetrieb, wenn die Aussentemperatur Heizgrenze abgeschaltet hat.

Bei "aus" schaltet der Regler auch dann ab, wenn die Aussentemperatur Heizoder Kühlgrenze den Betrieb noch frei aibt.

Bei "frei" bestimmt die Aussentemperatur Heiz- oder Kühlgrenze die Betriebsart des Reglers.

Für die Raumtemperatur Heizgrenzen wird ein Raumtemperatur Mittelwert mit einer Zeitkonstante von 0.5 Stunden gebildet.

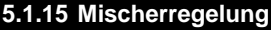

Die Mischerregelung erfolgt über einen P-Regler. Der P-Bereich (07-000) kann zur Anpassung der Mischerlaufzeiten angepasst werden.

Die Zykluszeit für die Mischerbefehle ist auf 10 Sekunden eingestellt. Innerhalb des P-Bereichs sind die Auf- und Zu-Befehle linear zur Regelabweichung. Für Standard Mischerantriebe mit 2 Minuten Stellzeit ist ein P-Bereich von 15 K eingestellt. Bei schnellen Mischermotoren kann der P-Bereich zur Verminderung von Schwingungen bis 30 K eingestellt werden.

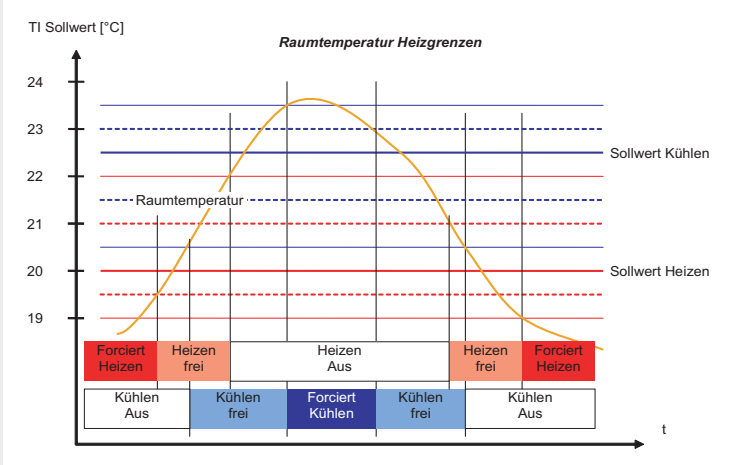

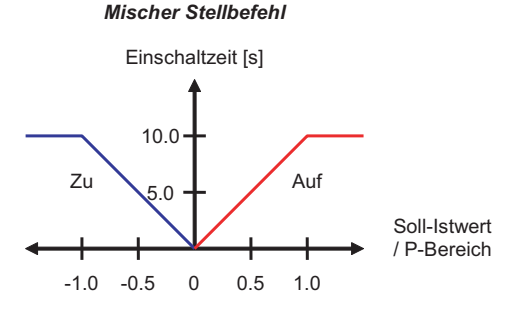

Bei thermischen Antrieben ist eine PI Regelung wirksam. Dabei wird nur der Auf- Befehl gesteuert. Die Zykluszeit ist auf 1 Minute eingestellt. Die Nachstellzeit ist fix bei 5.0 Minuten und korrigiert bei grossem Ventilhub einen allfälligen Proportionalfehler. Nach Abschalten des Heizbetriebes laufen die Mischer Befehle um die Pumpennachlaufzeit (07-003) nach.

#### 5.1.16 Standschutz

Um das Festsitzen der Pumpe zu verhindern, wird im Aus-Betrieb täglich ein Standschutzzyklus eingeschaltet. Die Pumpe schaltet jeweils um 12:00 mittags für 30 Sekunden ein.

Der Mischer öffnet jeweils um 12:00 mittags für 10 Sekunden und schliesst danach für 20 Sekunden.

# 5.2 Funktion Warmwasserkreis

#### Bediensturktur

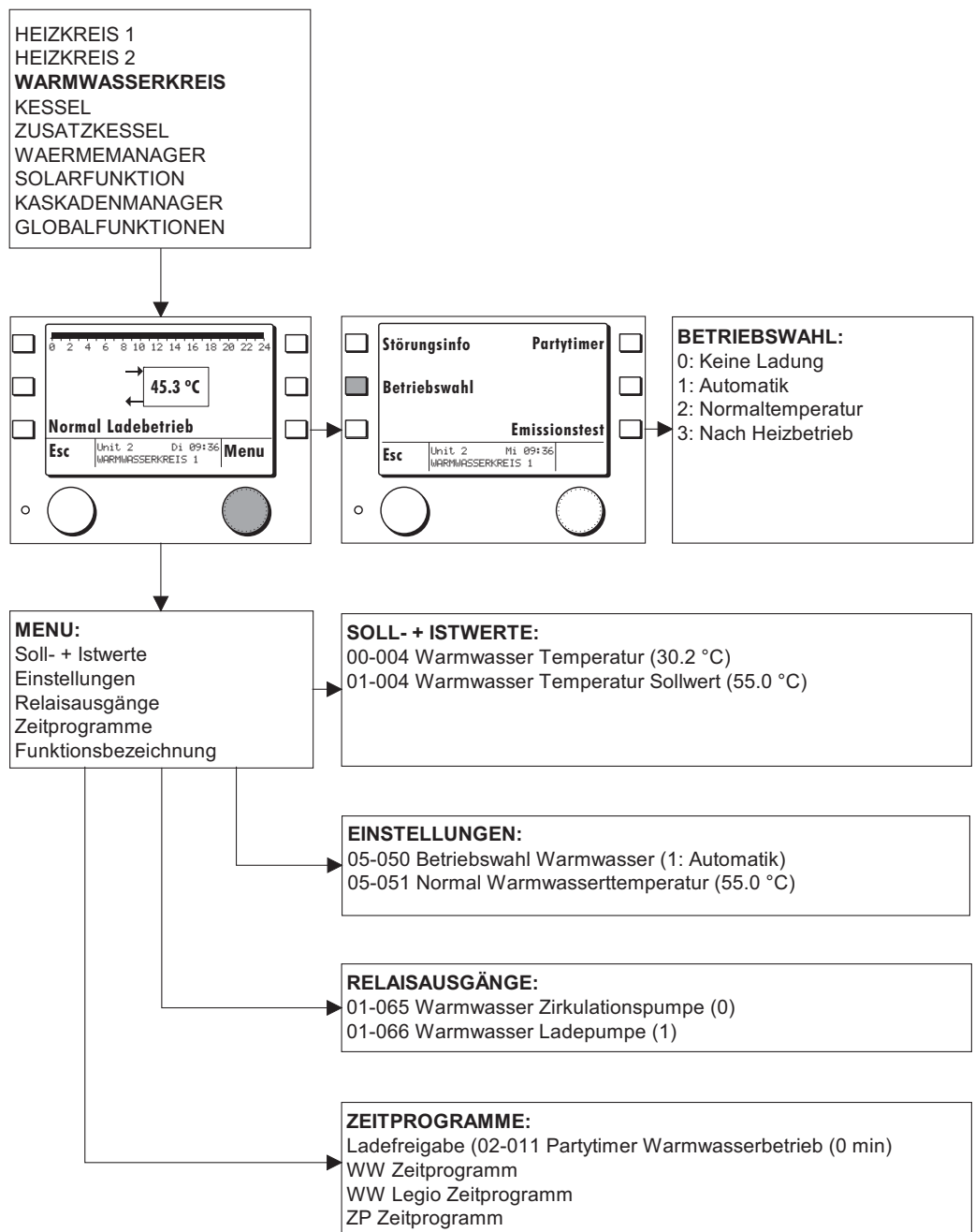

# 5.3 Funktion Warmwasserkreis

#### 5.3.1 Allgemein

Die Funktion Warmwasser regelt die Ladung eines Warmwasserspeichers. Die Temperatur kann durch 2 individuelle Zeitprogramme auf eine Normaltemperatur oder auf ein Komfortniveau (z.B. für Legionellenschutz) eingestellt werden. Für verschiedene Anwendungen können entsprechende Funktionsmodi gewählt werden.

#### 5.3.2 Applikationstypen Warmwasser (05-076)

0 = Funktion abgeschaltet

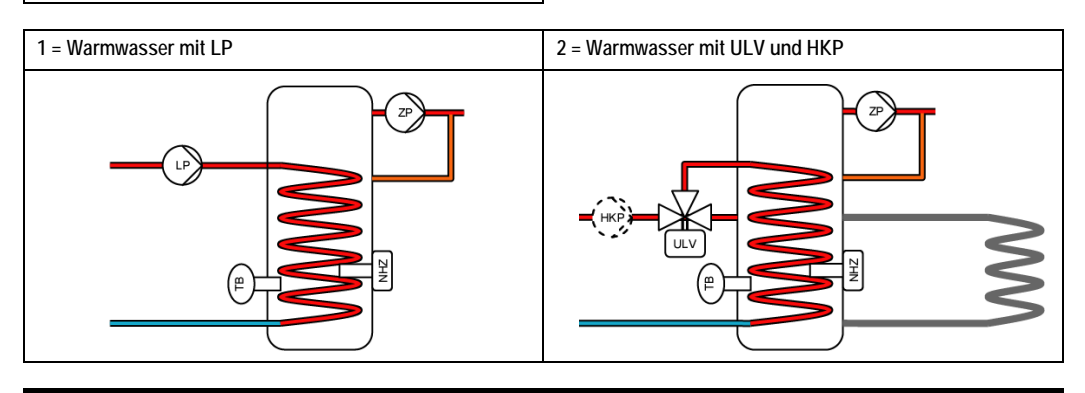

# 5.3.3 Warmwasser Sollwerte

Für die Warmwasser Regelung sind 2 Sollwerte und 2 Wochenzeitprogramme vorhanden. Der Normal Sollwert (05-51) bestimmt die Warmwasser Temperatur für den normalen Gebrauch. Das Komfortniveau (05-04) ist hauptsächlich für Legionellenschutz bestimmt, kann aber individuell für andere Sonderfälle genutzt werden.

#### 5.3.4 Betriebswahl Warmwasser

| Einstellung | Betriebsart      | Funktion                                                                                                    |                                                     |
|-------------|------------------|----------------------------------------------------------------------------------------------------|-----------------------------------------------------|
| 0           | Standbybetrieb   | Die Warmwasser Regelung arbeitet auf eine                                                                           | e fest eingestellte Frostschutztemperatur von 10 °C |
| 1           | Automatikbetrieb | Die Warmwasser Regelung arbeitet nach den beiden für Normaltemperatur und Komfortniveau definierten Zeitprogrammen. |                                                     |
| 2           | Normalbetrieb    | Die Warmwasserladung ist dauern auf Normaltemperatur freigegeben.                                                   |                                                     |
| 3           | Nach Heizbetrieb | Standbybetrieb                                                                                                    | Warmwasserladung gesperrt                           |
|             |                  | Automatikbetrieb 1                                                                                                  | Nach Warmwasserzeitprogramm                         |
|             |                  | Automatikbetrieb 2                                                                                                  | Nach Warmwasserzeitprogramm                         |
|             |                  | Automatikbetrieb 3                                                                                                  | Nach Warmwasserzeitprogramm                         |
|             |                  | Normalbetrieb                                                                                                    | Dauernd Normaltemperatur                            |
|             |                  | Sparbetrieb                                                                                                    | Dauernd gesperrt                                    |
|             |                  | Sommerbetrieb                                                                                                    | Nach Warmwasserzeitprogramm                         |

Mit der Betriebswahl (05-50) können verschiedene Betriebsarten für die Warmwasserregelung eingestellt werden.

#### 5.3.5 Zeitprogramme Warmwasser

Der Warmwasser Regler verfügt über 2 individuelle Wochenzeitprogramme für Normaltemperatur und Komfortniveau. Diese können im Einstellprogramm einzeln angewählt, abgefragt und verändert werden. Dabei können individuelle Tagesblöcke oder Einzeltagprogramme im 1/4 Stundenraster programmiert werden.

#### 5.3.6 Warmwasser Ladung

Der aktuelle Sollwert für die Warmwassertemperatur ist abhängig von den eingestellten Sollwerten, der Betriebswahl und den Zeitprogrammen. Bei Wärmeerzeuger Störungen und wenn Solarladung eingebunden ist, kann der eingestellte Sollwert übersteuert werden.

Eine Warmwasserladung wird gestartet, wenn der aktuelle Sollwert um die Einschaltdifferenz (05-00) unterschritten wird und endet, wenn der aktuelle Sollwert erreicht wird.

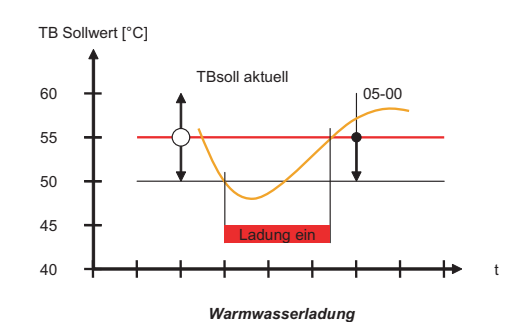

#### 5.3.7 Standschutz

Um das Festsitzen der Pumpe zu verhindern, wird im Ausbetrieb täglich ein Standschutzzyklus eingeschaltet. Die Pumpe schaltet jeweils um 12:00 mittags für 30 Sekunden ein.

# 5.4 Funktion Kessel (Wärmeerzeuger)

#### Bediensturktur

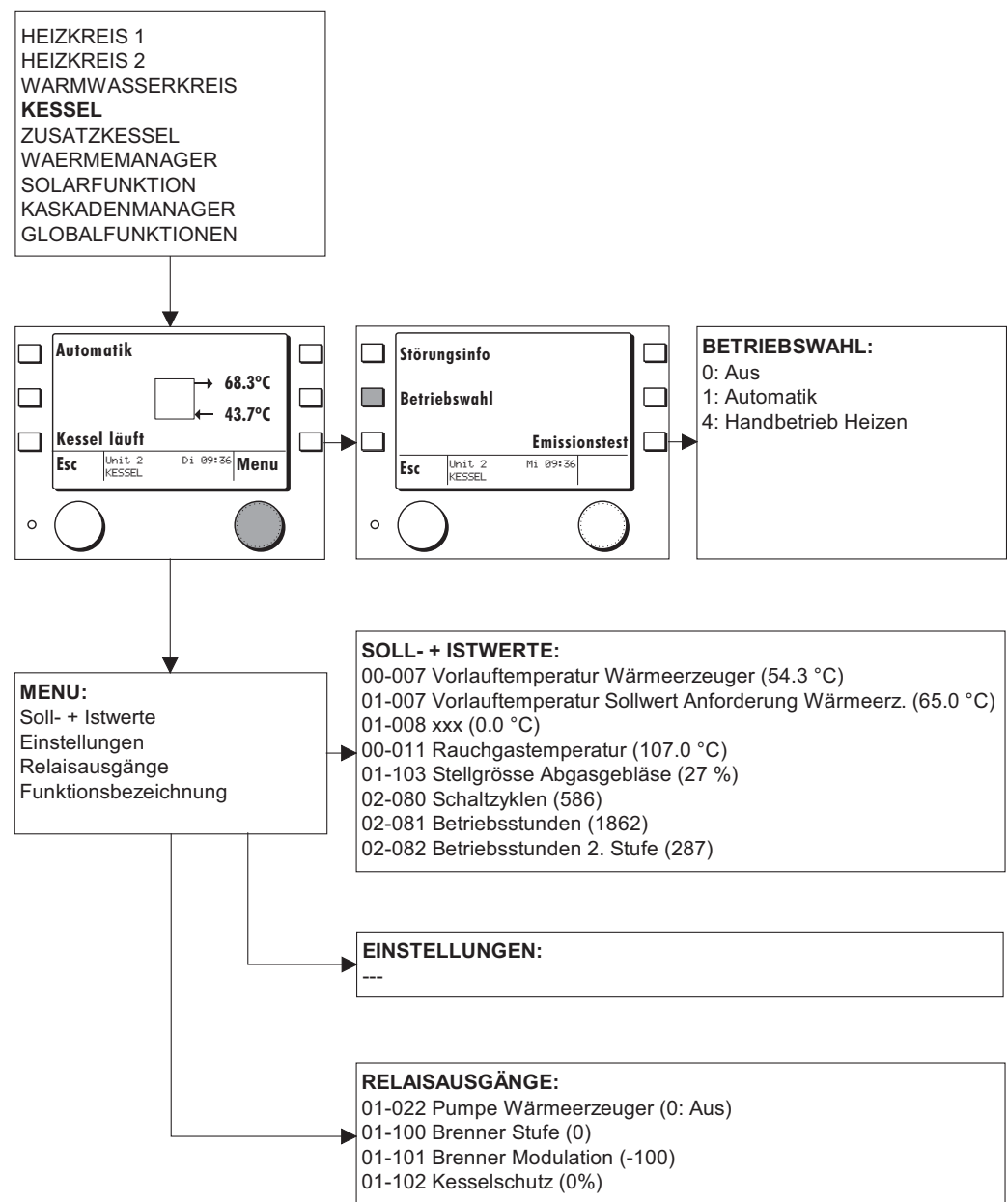

### 5.4.1 WE Regelfunktion OGZ

Die Wärmeerzeugerfunktion OGZ ist in der Lage steuerbare Öl- Gas- oder Pelletskessel und nicht steuerbare Feststoffkessel zu regeln. Je nach eingestelltem Wärmeerzeugertyp (09-05) sind Kesselschutzfunktionen, Leistungsregelungen für zweistufige oder modulierende Brenner möglich.

### 5.4.2 Betriebswahl Wärmeerzeuger

Mit der Betriebswahl (09-75) können folgende Zustände eingestellt werden:

| Einstellung | Betriebsart                                           |  |
|-------------|-------------------------------------------------------|--|
| 0:          | Aus Wärmeerzeuger abgeschaltet                        |  |
| 1:          | Automatikbetrieb (wird von der Anforderung gesteuert) |  |
| 4:          | Handbetrieb (auf eine einstellbare Solltemperatur)    |  |

### 5.4.3 Applikationstyp Wärmeerzeuger 1 (12-007)

0 = Funktion abgeschaltet

1 = Feststoffkessel, Kamin

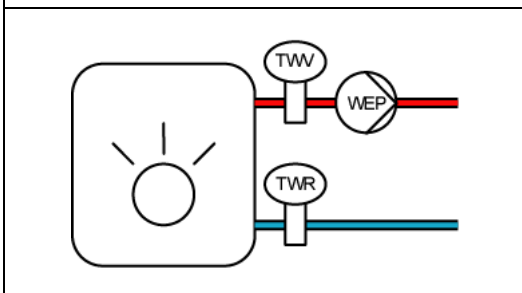

# 5.5 Funktion Zusatzkessel

#### Bediensturktur

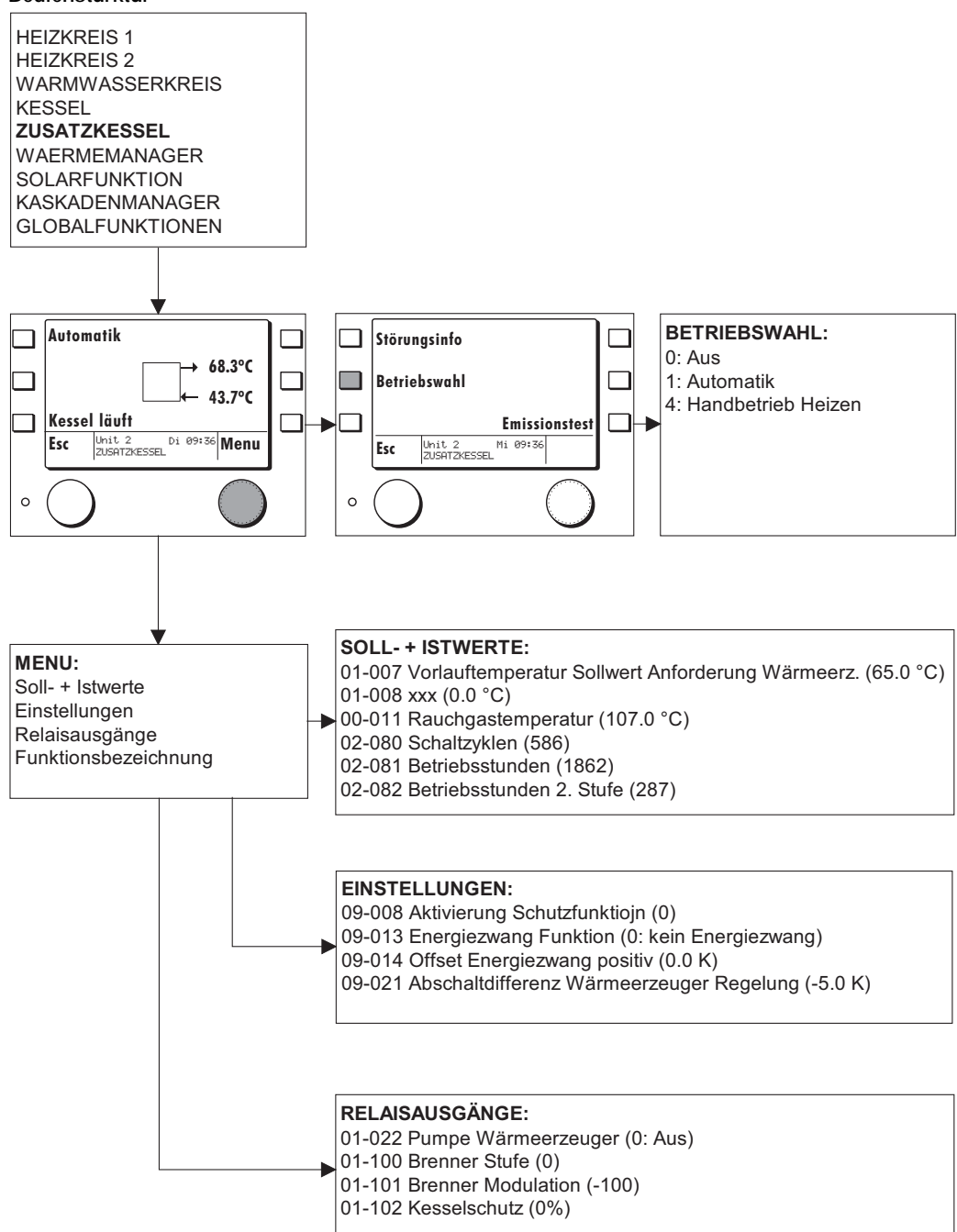

#### 5.5.1 Applikationstyp Wärmeerzeuger 2 (09-076)

#### 0 = Funktion abgeschaltet

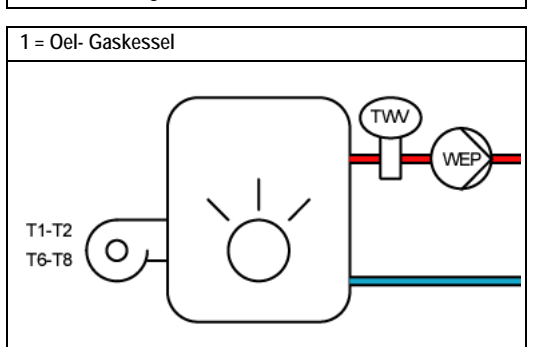

#### 5.5.2 Betriebswahl Wärmeerzeuger 2

Mit der Betriebswahl (09-75) können folgende Zustände eingestellt werden:.

| Einstellung | Beschreibung                                          |
|-------------|-------------------------------------------------------|
| 0:          | Aus Wärmeerzeuger abgeschaltet                        |
| 1:          | Automatikbetrieb (wird von der Anforderung gesteuert) |
| 2:          |                                                       |
| 3:          |                                                       |
| 4:          | Handbetrieb (auf eine einstellbare Solltemperatur)    |
| 5:          |                                                       |

#### 5.5.3 Kesselschutzfunktion

Zum Schutz der Wärmeerzeuger gegen Kondensatabscheidung beim Aufheizen können verschiedene Arten von Schutzregelungen aktiviert werden. Die Schutzregelung wird nur aktiviert, wenn für den WE eine Betriebsanforderung anliegt, oder der Schutz dauernd aktiv gesetzt und entsprechend freigegeben wird.

Hinweis: Die richtige Wahl der entsprechenden Schutzfunktion ist Sache des Kesselherstellers oder Inbetriebnahmefachmanns.

#### 5.5.4 Fühlerzuordnung

Mit dem Einsteller (09-15) kann die Schutzfunktion wahlweise dem Wärmeerzeuger Vorlauf- oder Rücklauffühler zugeordnet werden.

#### Bediensturktur

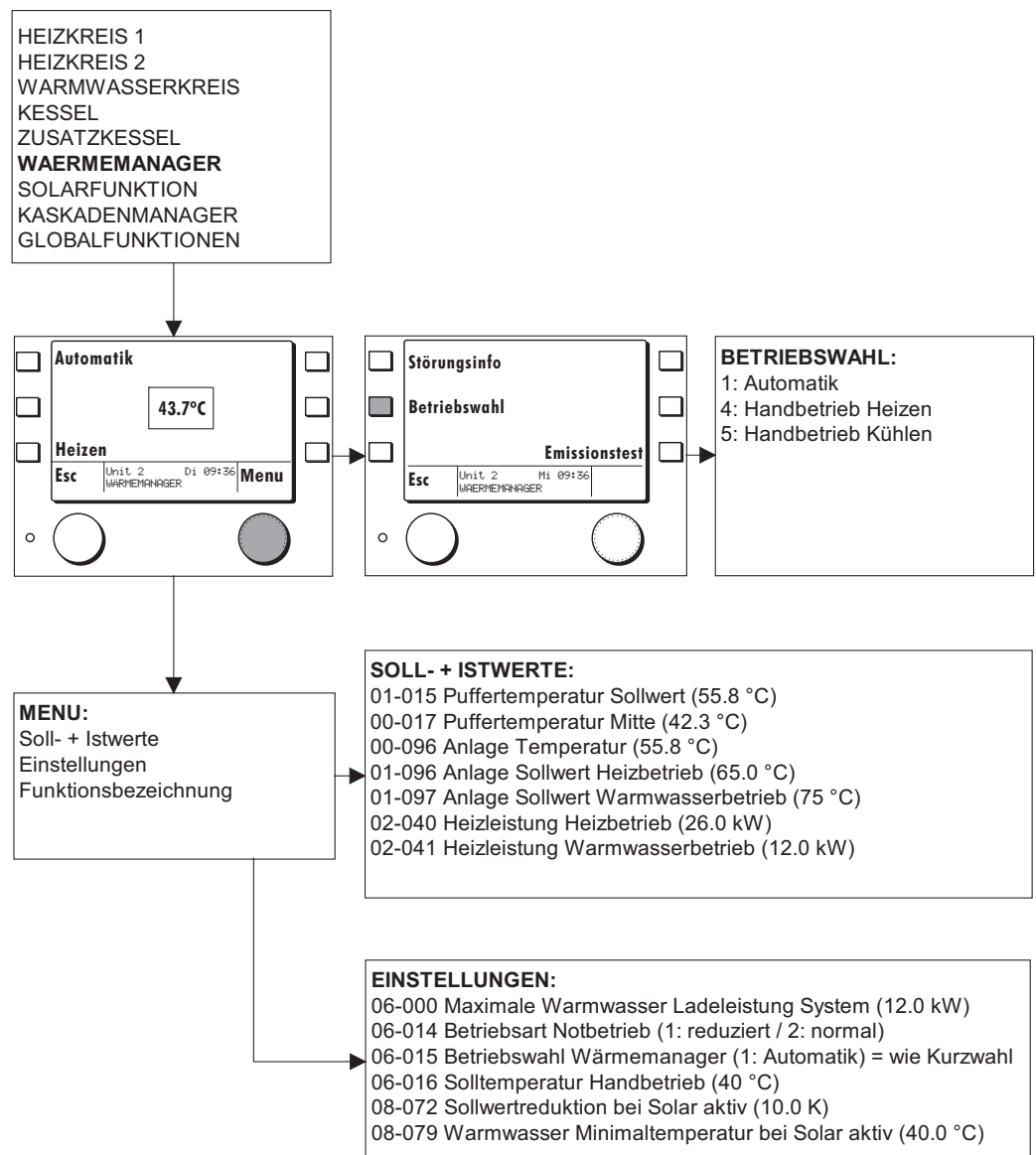

# 5.6.1 Applikationstypen Wärmemanager (06-076)

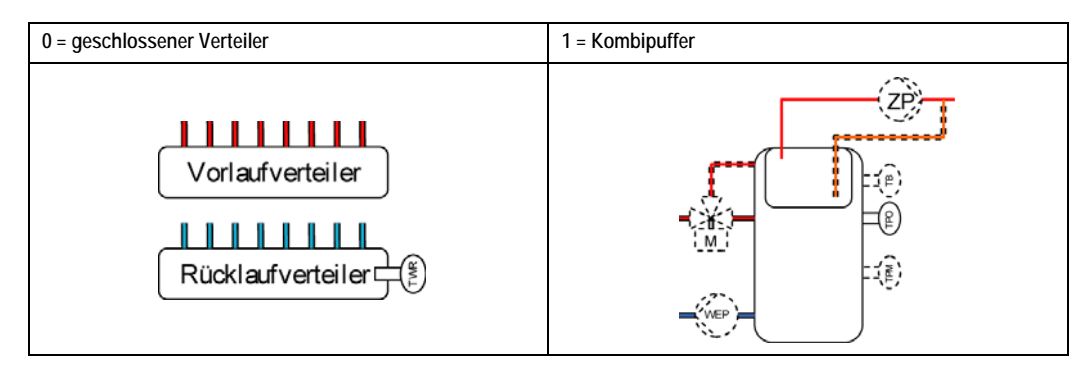

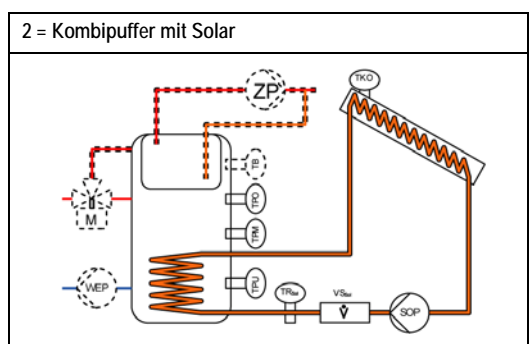

# 5.6.2 Betriebswahl Wärmemanager

Mit der Betriebswahl (06-15) können verschiedene Betriebsarten des Wärmemanagers eingestellt werden...

| Einstellung | Betriebsart        | Funktion                                                                                    |
|-------------|--------------------|---------------------------------------------------------------------------------------------|
| 1           | Automatikbetrieb   | Der Wärmemanager regelt die Wärmeerzeugung nach Anforderung der Ver-<br>braucherregelungen. |
| 4           | Handbetrieb Heizen | Der Wärmemanager regelt im Heizbetrieb auf den eingestellten Sollwert (06-16)               |

# 5.7 Funktion Solar

#### Bediensturktur

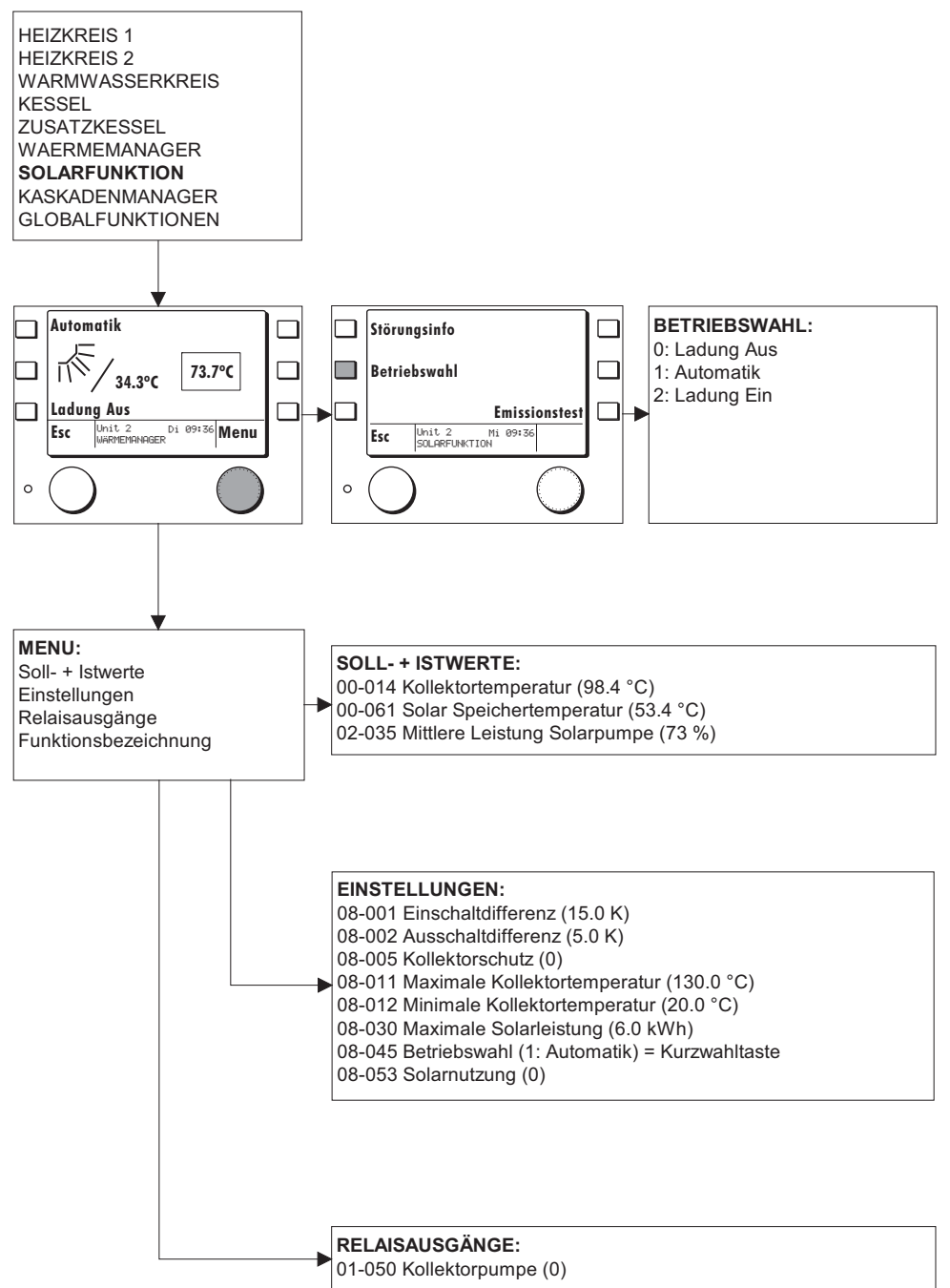

### 5.7.1 Solarfunktion

Folgende Beschreibung ist nur für Geräte mit eingebauter Solarfunktion. Die Solarpumpe wird im 2-Punkt Betrieb geregelt. Die Solarenergie kann einzeln für Heizungsunterstützung oder Warmwasserbereitung oder für beides genutzt werden.

Die Nutzung für Warmwasser- und Heizungsunterstützung kann nur über ein Kombispeicher erfolgen, da keine hydraulische Umschaltmöglichkeit vorhanden ist.

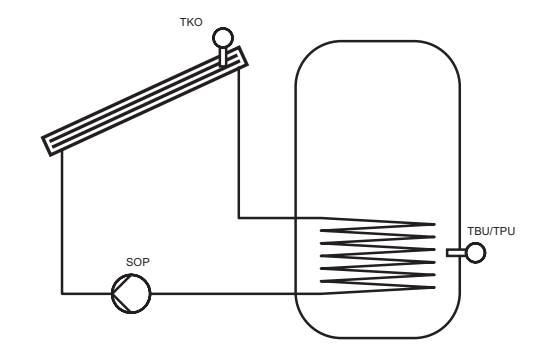

#### 5.7.2 Einbindung von anfallender Solarenergie

#### Temperatursteuerung:

Bei Temperatursteuerung wird anfallende Solarenergie durch entsprechende Sollwertreduktion berücksichtigt. Bei Warmwasserunterstützung wird der Nachladesollwert für Warmwasser auf den Einstellwert (08-79) begrenzt, wenn die mittlere Solarpumpendrehzahl über 50 % steigt. Wird die mittlere Solarpumpendrehzahl von 80 % und die normale Warmwasser Solltemperatur am unteren Speicherfühler erreicht, wird die Sollwertreduktion für 18 h aktiviert.

Bei Heizungsunterstützung wird der aktuelle Anlage Nachladesollwert um die Einstellung (08-72) reduziert, wenn die mittlere Drehzahl über 50 % steigt.

Die Reduktionen werden inaktiv wenn die mittlere Drehzahl wieder unter 40 % absinkt.

#### Leistungsregelung:

Leistungsregelung kann nur dann gemacht werden, wenn die Wärmeerzeuger ebenfalls über eine Leistungsregelung geführt werden können. Der Reduktionssollwert für Warmwasser (08-79) muss auf Normaltemperatur oder höher, und die Anlage Sollwertreduktion (08-72) muss auf 0 eingestellt werden.

Die eingebrachte Solarleistung wird dann im Wärmemanager je nach Nutzungsart von der angeforderten Leistung reduziert.

#### 5.7.3 Pumpenregelung Solar

#### Regelfunktion:

Die Solarpumpe wird gestartet wenn die Kollektortemperatur höher ist als die solare Bezugstemperatur (TPU, TBU) plus Überhöhung ein (08-01) und höher als die minimale Kollektortemperatur ist. Die Pumpe schaltet ab wenn die Kollektortemperatur tiefer ist als die solare Bezugstemperatur plus Überhöhung aus (08-02) oder tiefer als die minimale Kollektortemperatur -5 K ist.

#### Schutzfunktion:

Wird die maximale Kollektortemperatur (08-11) oder die maximale Speichertemperatur erreicht, schaltet die Ladung ab. Sinken Kollektor um 20 K und Speichertemperatur um 5 K ab schaltet die Ladung wieder ein. Bei aktivierter Schutzfunktion (08-05) kann die maximale Speichertemperatur um 5 K überschritten werden.

# 5.8 Funktion Kaskademanager

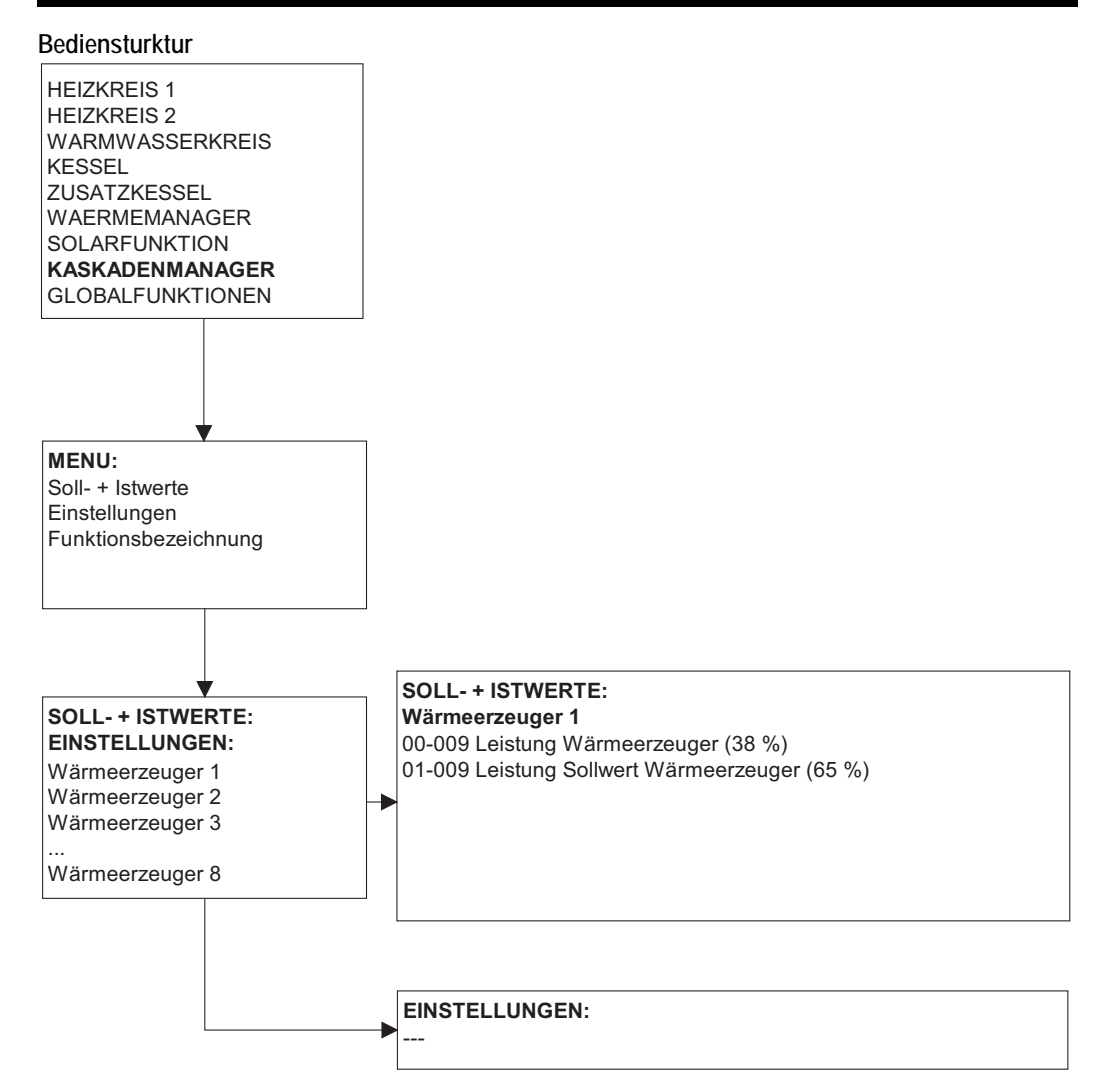

# 5.8.1 Allgemein

Im Kaskadenmanager werden die Daten für insgesamt 8 Wärmeerzeuger eingegeben. Auf Grund der Wärmeerzeugerdaten wird die angeforderte Leistung aus dem Wärmemanager auf die einzelnen Wärmeerzeuger verteilt. Die Priorität der einzelnen Wärmeerzeuger wird durch die Eingabereihenfolge bestimmt. Der erste Wärmeerzeuger hat die höchste Priorität.

#### 5.8.2 Applikationstypen Kaskadenmanager (11-076)

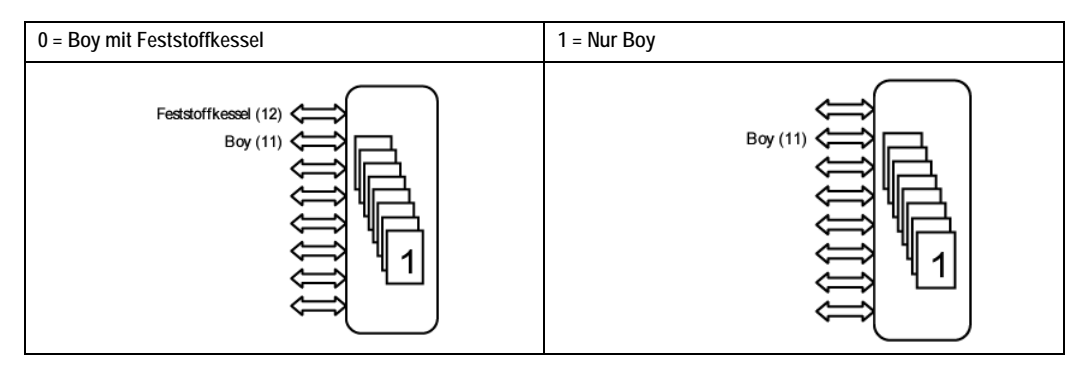

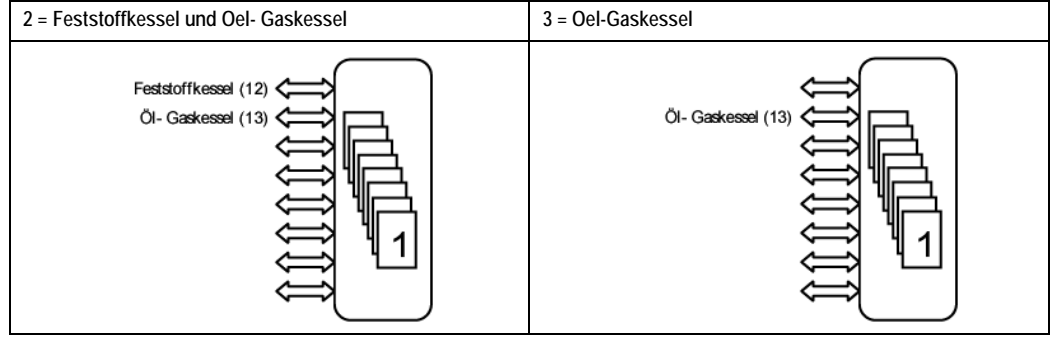

# 5.9 Globalfunktionen

#### Bediensturktur

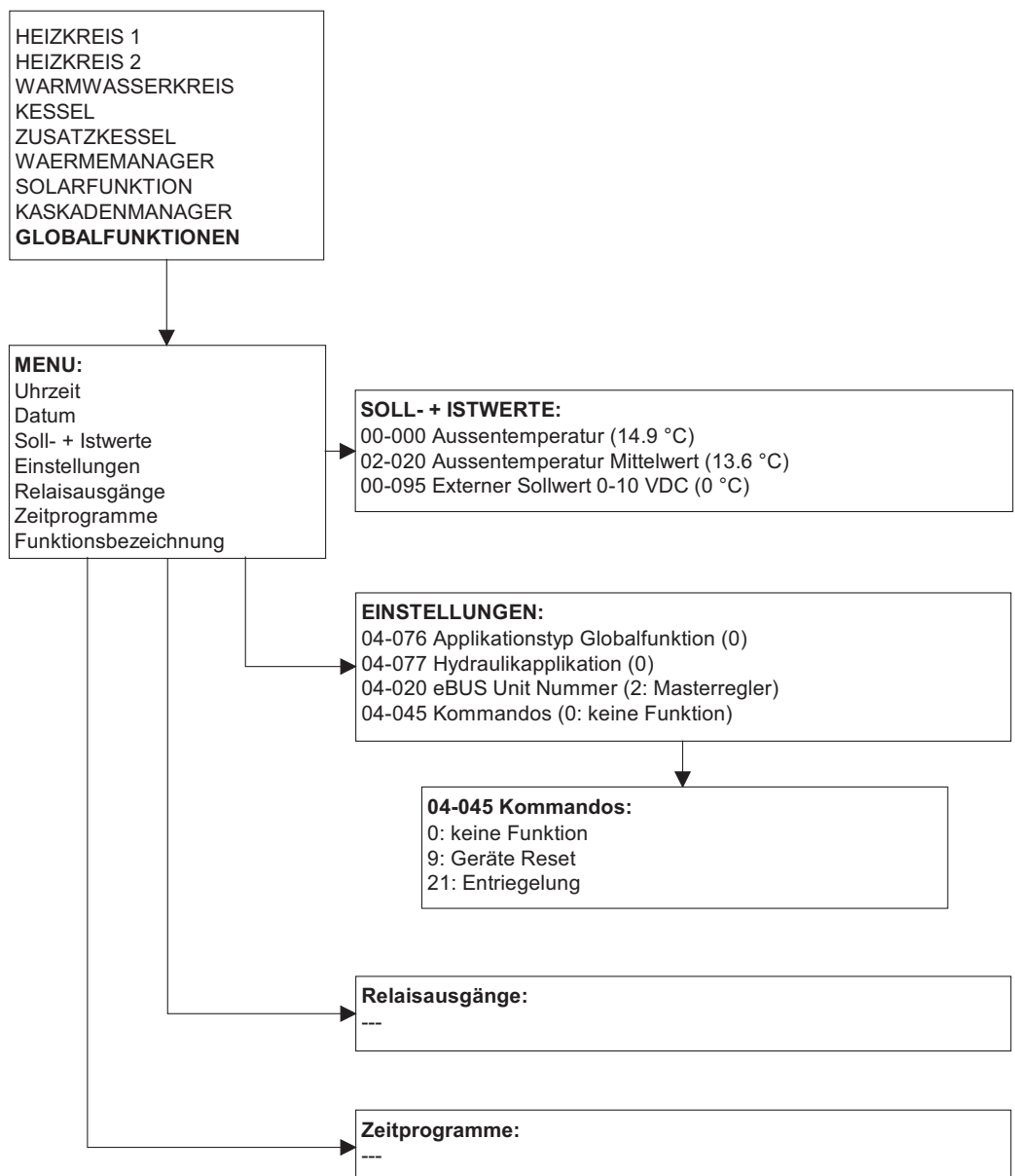

#### 5.9.1 Allgemein

Globalfunktionen sind Werte und Einstellungen, die für alle Funktionseinheiten notwendig sind. Uhrzeit, Datum, Aussentemperatur, Ein- und Ausgangszuordnungen, Zuordnung im eBUS Verbund sowie spezielle Ablaufsteuerungen sind in den globalen Funktionen zu finden. Ebenfalls den globalen Funktionen ist eine Hydraulik Auswahltabelle zugeordnet.

#### 5.9.2 Uhrzeit und Datum

Uhrzeit und Datum müssen bei Inbetriebnahme eingestellt werden. Die Geräte verfügen normalerweise über eine Gangreserve damit bei Stromunterbruch die Uhrzeit und das Datum nicht neu eingestellt werden müssen.

Im Regler ist ein Kalender bis ins Jahr 2077 hinterlegt. Die Sommer- Winterzeitumschaltung erfolgt automatisch, sofern das Gerät während der Umschaltzeit in Berieb ist (an Netzspannung liegt).

#### 5.9.3 Fühlerkonfiguration

Nach dem Anschliessen aller Fühler während einer Inbetriebnahme muss die aktuelle Fühlerkonfiguration eingelesen und gespeichert werden: GLOBALFUNKTIONEN > Einstellungen> 04:045 Kommando = 8 Fühlerkonfiguration

Danach führen Sie ein Reset durch Aus- und Einschalten der Netzspannung durch

Anschliessend kann der Regler Abweichungen von dieser Konfiguration erkennen. Wenn danach ein Fehler an einem Fühler auftritt, wird eine entsprechende Fehlermeldung generiert.

#### 5.9.4 Kommandobefehle

Mit dem Kommandobefehl (04-45) kann, je nach angeschlossenem Gerät, eine bestimmte Funktion ausgeführt werden. Die verschiedenen Möglichkeiten sind in den unterschiedlichen passwortgeschützten Ebenen hinterlegt. Untenstehende Tabelle zeigt die Zuordnung zu diesen Passwortebenen:

|        |                               | Passwortschutz |          |      |
|--------|-------------------------------|----------------|----------|------|
| Befehl | Funktion                      | User           | Service  | OEM  |
| 0      | keine Aktion                  | frei           | frei     | frei |
| 4      | Datalogger löschen            | gesperrt       | gesperrt | frei |
| 8      | Fühlerkonfiguration speichern | gesperrt       | frei     | frei |
| 9      | Geräte Reset                  | frei           | frei     | frei |
| 17     | Fehlerspeicher löschen        | gesperrt       | gesperrt | frei |
| 21     | Fehler Quittierung            | gesperrt       | frei     | frei |
| 24     | OEM Fehlerquittierung         | gesperrt       | gesperrt | frei |

#### 5.9.5 Zugangscodes

Alle Einsteller sind verschiedenen Zugangsebenen zugeordnet und teilweise mit Zugangscodes vor unbeabsichtigtem Verstellen geschützt. Diese Zuordnungen der Einsteller zu den Ebenen sind werkseitig vorgegeben. Um die Einsteller in passwortgeschützten Ebenen zu verändern muss das entsprechende Passwort (Code) eingegeben werden.

#### 5.9.6 Service Code

Alle Einsteller, die mit Passwortschutz 1 definiert sind, können mit dem Service Code (04-40) editiert werden. Der Service Code (Passwort) kann nur verändert werden, wenn dies mit dem OEM Code freigegeben wird.

#### 5.9.7 OEM-Code

Alle Einsteller, die mit Passwortschutz 2 definiert sind, können mit dem OEM Code editiert werden.

#### 5.9.8 Austrocknungsprogramm

Im Regler ist ein Funktionsablauf programmiert, der zur Austrocknung von Estrichböden verwendet werden kann.. Um das Programm zu starten muss Einsteller (04-60) entsprechend eingestellt werden. Das Programm wird dann dem ersten oder zweiten Heizkreis zugeordnet.

#### 5.9.9 Funktion Austrocknungsprogramm

Beim Start des Programms wird die Heizkreispumpe eingeschaltet und nach Ablauf von 5 Minuten die Vorlauftemperatur gemessen. Der Messwert wird als Start und Endtemperatursollwert gespeichert. Der Vorlaufsollwert steigt in der Aufheizphase mit einer einstellbaren Rampe (04-61). Dabei wird der Sollwert jede Stunde um den Einstellwert (04-61) dividiert durch 24 erhöht, sofern der Istwert den Sollwert innerhalb dieser Stunde erreicht hat. Wird der Sollwert nicht erreicht, wird dieser erst um den Einstellwert erhöht wenn der Istwert den Sollwert erreicht hat.

Wird die eingestellte Maximaltemperatur (04-63) erreicht, bleibt der Sollwert für die eingestellte Zeit (04-64) in der Beharrungsphase. Danach sinkt die Solltemperatur jede Stunde mit der eingestellten Rampe (04-62) dividiert durch 24 bis der Sollwert den ursprünglichen Startwert erreicht.

Bei Stromausfall in der Aufheizphase geht das Programm immer wieder in einen Neustart, wobei der ursprüngliche Startwert beibehalten wird. Bei Ausfall in der Beharrungsphase wird die Maximaltemperatur gehalten und die Ausfallzeit zur Beharrungsphase addiert. Bei Stromunterbruch in der Auskühlphase wird bei Wiedereinschalten der Vorlauf Istwert gemessen und von da an sinkt die Solltemperatur jede Stunde mit der eingestellten Rampe (04-62) dividiert durch 24 bis der Sollwert den ursprünglichen Startwert erreicht. Bei der Einstellung direkter Heizkreis gilt im besonderen, dass vom Wärmeenanager zum Wärmeerzeuger keine Vorlauf Solltemperaturerhöhung weitergegeben wird, da bei direkten Heizkreisen der Wärmeerzeuger Vorlauf direkt in den Heizkreis geht.

Das Aufheitzprogramm kann durch einen Befehl (04-60) gestartet und gestoppt werden. Nach einem Stopp wird jeweils wieder vorne gestartet.

Hinweis: Der zeitliche Verlauf und die maximale Vorlauftemperatur muss mit dem Estrichleger abgesprochen werden, sonst kann es zu Schäden am Estrich insbesondere zu Rissen kommen.

# 5.9.10 Einstellungen Austrocknungsprogramm

#### Austrocknungsprogramm Modus (04-60)

Mit dem Einsteller wird das Programm einem Heizkreis zugewiesen und gestartet oder gestoppt.

#### Aufheizrampe (04-61)

Mit der Aufheizrampe wird die maximale Steigung der Fussboden Vorlauftemperatur eingestellt.

Einstellgrenzen von 0.00 bis 2.00 K / h in 0.05 K Schritten oder 0.0 bis 20 K / d in 0.1 K Schritten.

#### Beharrungstemperatur (04-63)

Mit der Beharrungstemperatur wird die Solltemperatur für die Beharrungsphase eingestellt. Einstellgrenzen von 20.0 °C bis 70.0 °C in 0.5 K Schritten.

#### Beharrungsdauer (04-64)

Die Beharrungsdauer ist einstellbar von 0 bis 255 h in 1 h Schritten oder von 0.0 bis 25.5 Tagen in 0.1 d Schritten.

Auskühlrampe (04-62)

Mit der Aufheizrampe wird die Absenkung der Fussboden Vorlauftemperatur eingestellt. Einstellgrenzen von 0.00 bis 5.00 K / h in 0.05 K Schritten oder 0.0 bis 50.0 K / d in 0.1 K Schritten. Vorlauftemperatur

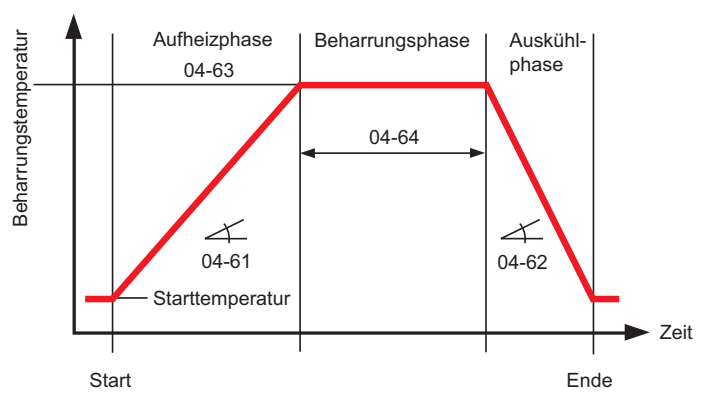

# 6 Montage und Inbetriebnahme

| WICHTIG - zuerst lesen! | Die Elektroinstallation und die Absicherung haben den örtlichen Vorschriften zu entspre-<br>chen. Der Heizungsregler ist dauernd an Spannung zu belassen, um die Funktionsbereit-<br>schaft jederzeit sicherzustellen. Vorgelagerte Netzschalter sind somit auf Not- oder<br>Hauptschalter zu beschränken, die üblicherweise auf Betriebsstellung belassen werden. |
|-------------------------|----------------------------------------------------------------------------------------------------|
| $\triangle$             | Warnung: Achten Sie darauf, dass vor Beginn der Verdrahtungsarbeiten<br>alle Leitungen spannungsfrei sind. Vor dem Aufsetzen oder dem Abneh-<br>men der Stecker ist die Spannung auszuschalten. Berühren Sie die<br>Printrückseite, die Drähte und die Anschlüsse des SE 6011 OGZ nie.                                                                             |
|                         | Verbindungen von Fühlern, Fernsteller, Fernbedienungen, Datenbus etc. zum Regler sind räumlich getrennt von Starkstromleitungen zu installieren.                                                                                                    |
|                         | Bei induktiven Lasten (Schütze, Relais, Mischerantriebe etc.) kann die Entstörung mittels RC-Glieder über deren Spulen empfehlenswert sein. (Empfehlung 0.047 $\mu$ F/100 $\Omega$ , 275 VAC)                                                                                                    |
|                         | Nicht benötigte Fühler sowie Funktionen (Mischer/Pumpen) NICHT<br>anschliessen!<br>Nicht genutzte Heizkreise mit 07-005 = 3 ausschalten!                                                                                                    |

# 6.1 Vorbereitung umd Montage SE 6011 OGZ

| Bestimmung des Monta-<br>geortes | Der Wärmepumpencontroller SE 6011 OGZ soll dicht beim Wärmeerzeuger und Heizkreis<br>platziert werden, so dass ein kurzer Verkabelungsweg ermöglicht wird.                                                                                    |
|----------------------------------|----------------------------------------------------------------------------------------------------|
| Montage                          | Am Gehäuse oben und unten sind die 4 Befestigungslöcher vorhanden,<br>siehe "6.9 Abmessungen SE 6011 OGZ", Seite 53.<br>Der Regler ist in den vorgesehenen Einbauausschnitt einzusetzen und mittels 4 Befesti-<br>gungsschrauben zu fixieren. |
|                                  | Der Regler kann nun elektrisch angeschlossen werden.                                                                                                    |

# 6.2 Vorbereitung und Montage MB 6100 / MB 6400

Bestimmung des Montageortes Sofern die MB 6x00 zur Raumtemperaturerfassung genutzt wird, sind nachfolgende Hinweise zu berücksichtigen:

- Im Referenzraum an einer Innenwand mit normal beheiztem Nebenraum. In diesem Raum dürfen keine weiteren Regelgeräte, z. B. Thermostatventile, wirksam sein.
- · Ca. 150 cm ab Boden.
- Freie Luftzirkulation sicherstellen (nicht in Nischen oder Schränken etc.)
- Nicht neben einer Wärmequelle oder der direkten Sonneneinstrahlung ausgesetzt.

Kabelanschluss der MB 6x00

Achten Sie darauf, dass vor Beginn der Verdrahtungsarbeiten alle Leitungen spannungsfrei sind. Vor dem Aufsetzen oder vor dem Abnehmen der Bedieneinheit ist der Regler spannungsfrei zu schalten. Berühren Sie die Drähte, die Printrückseite und die Anschlüsse der Bedieneinheit nie.

Die Kabel sind zwecks Anschluss innerhalb des Kabelraumes zu führen (Kabelschlaufen vermeiden).

Verbindungsleitungen zum Regler sind getrennt von Starkstromleitungen zu installieren.

Anschliessen an der Klemme (polunabhängig)

6.3 Abmessungen MB 6x00

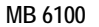

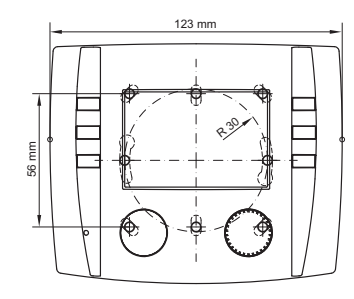

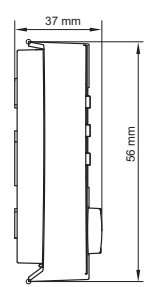

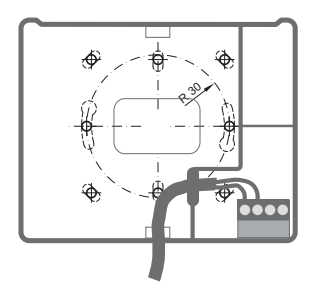

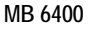

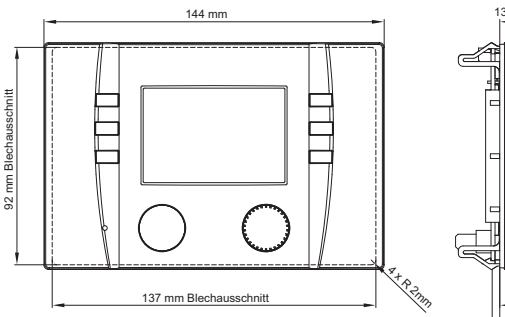

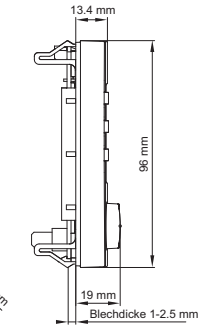

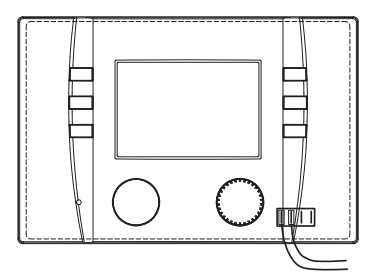

| 6.4 Indetriednanme                    |                                                                                                    |
|---------------------------------------|----------------------------------------------------------------------------------------------------|
| Inbetriebnahme<br>Schritt für Schritt | <ol> <li>Regler/Anlage stromlos schalten</li> <li>Alle nötigen Fühler anschliessen und auf der Anlage richtig platzieren</li> <li>Alle nötigen Funktionsausgänge (Pumpen/Mischer) anschliessen</li> <li>Masterbedienung / Fernbedienung(en) anschliessen</li> <li>Spannung anlegen</li> <li>eBUS-Adresse in Masterbedienung / Fernbedienung(en) einstellen, siehe dazugehörende Bedienungsanleitungen</li> <li>Falls der SE 6011 OGZ im Reglerverbund arbeitet, eBUS-Adresse 04-020 überprüfen/Einstellen</li> <li>Fühlerkonfiguration speichern - 04-000 = 1</li> <li>Anlage stromlos setzen</li> <li>Erneut Spannung anlegen</li> <li>2-3 Minuten warten damit sich die Geräte im eBUS-Verbund finden</li> <li>Falls Masterbedienung MB 6x00 vorhanden - eBUS-Scan durchführen</li> <li>Fühler Soll-Istwerte prüfen</li> <li>Fühler Soll-Istwerte prüfen</li> <li>Eunktionen prüfen</li> <li>Einstellungen (Parametrierung) vornehmen</li> <li>Jedes Mal, wenn im eBUS-Verbund ein Gerät (SE 6300/FB 6100/</li> </ol>                                                                                                    |
| mit Master- und Fernbedie-<br>nung    | <ul> <li>FB 6201) angeschlossen oder entfernt wird muss die Anlage stromlos gesetzt werden.</li> <li>Nachdem die eBUS-Verbindung mit allen Geräten hergestellt ist, wird die Anlage wieder eingeschaltet. Danach sollte die Kommunikation zwischen den Geräten innerhalb von 2 Minuten aktiv sein.</li> <li>Prüfen Sie die Kommunikation, indem Sie Änderungen der Betriebsart oder der Raumtemperaturen vornehmen.</li> <li>Im eBUS-Verbund mit mehreren SE 6011 OGZ/SE 6300 Regelgeräten muss die eBUS-Spannung und Speisung überprüft und gemessen werden, siehe technische Daten. Eine zu hohe oder zu tiefe Spannung/Speisung kann zu Kommunikationsstörungen führen.</li> <li>Mit dem Einsteller 04-036 kann die Speisung beim einzelnen SE 6011 OGZ/SE 6300 zu oder weg geschalten werden.</li> <li>Falls nur ein SE 6011 OGZ im Betrieb ist NIEMALS den Einsteller 04-036 auf off setzen, da ansonsten das Gerät nicht mehr bedient werden kann!</li> <li>Die eBUS Adressen für die MB FB müssen für den gewählten Heizkreis eingestellt werden.</li> <li>ACHTUNG: Bei mehreren Fernbedienungen darf die HeizkreiseBUS-Adresse nicht zwei Mal die gleiche sein!</li> </ul> |

# 6.5 Inbetriebnahme check

Die Anlage läuft nicht wunschgemäss! prüfen Sie ob...

- die Sicherungen der Elektroinstallation in Ordnung sind?
- alle erforderlichen Steckverbindungen zusammengefügt sind ?
- alle benötigten Fühler korrekt angeschlossen sind, und die Fühlerkonfiguration gespeichert (04-000 = 1)?
- die Temperaturfühler geprüft sind, siehe 7.3, Seite 58?
- die Ausgangsfunktionen richtig arbeiten, 4.4, Seite 18?
- der Wärmeerzeuger eingeschalten wird?
- die gewünschte Betriebsart gewählt ist, siehe Bedienungsanleitung MB 6x00 oder FB 6100
- · das Automatikprogramm richtig programmiert ist?
- die Temperatursollwerte richtig eingestellt sind ?
- ein Heizbetrieb aufgrund der Aussentemperatur sinnvoll ist ?
- die Uhrzeit und das Datum aktuell sind?

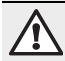

Die eBUS Adressen für die MB FB müssen für den gewählten Heizkreis eingestellt werden.

ACHTUNG: Bei mehreren Fernbedienungen darf die HeizkreiseBUS-Adresse nicht zwei Mal die gleiche sein!

# 6.6 Inbetriebnahme MB und Hilfe zur Fehlerbehebung

.00

Falls nach dem Einschalten kein Grundbild, oder eine Fehlermeldung in der Anzeige erscheint, können die Abklärungen in nachfolgender Tabelle nützen.

| Feststellung                   | Mögliche Ursache                                                                                                    | Abhilfe                                                                                                    |
|--------------------------------|----------------------------------------------------------------------------------------------------|----------------------------------------------------------------------------------------------------|
| Keine Anzeige im Display       | <ul> <li>Regler nicht eingeschaltet</li> <li>Externer Schalter steht auf AUS</li> <li>Verdrahtungsfehler</li> </ul>                                                     | <ul> <li>Sicherungen pr</li></ul>                                                                                                  |
| Keine Kommunikation zum Regler | Unit Zielnummer hat falsche Adresse                                                                                                    | Unit Zielnummer vom gewählten Regler<br>überprüfen.                                                                                |
| Fehlerhafte Datenübertragung   | <ul> <li>Verdrahtungsquerschnitt von der<br/>MB 6x00 zum Regler ist fehlerhaft</li> <li>Magnetfeld-Störeinflüsse (Funkantenne/<br/>Relais/Elektromotor, usw)</li> </ul> | <ul> <li>Verdrahtung gem. Spezifikation Techn.<br/>Daten ausführen.</li> <li>Die MB 6x00 an eine neutrale Zone bringen.</li> </ul> |

#### Prüfen Sie bei der Inbetriebnahme ob:

- der Regler eingeschaltet ist!
- das Uhrenprogramm richtig programmiert ist!
- die Temperaturen richtig eingestellt sind!
- ein Heizbetrieb aufgrund der Aussentemperatur sinnvoll ist!
- der Brennstoff vorhanden ist!
- die Brennstoff-Zufuhrarmatur geöffnet ist!
- die Uhrzeit und das Datum aktuell sind!

#### Reglertest

Um den Regler und die dazugehörende Einrichtung zu testen, können an der MB 6x00 nach dem Einschalten des Wärmeerzeugers nachstehende Abklärungen durchgeführt werden:

 RESET-Taste drücken (links)
 Die MB 6x00 wird nun initialisiert. Es ist am Display folgender Ablauf ersichtlich:

- 1. Im Display erscheint in der oberen Zeile der Typ des Reglers, z.B.: MB
- In der unteren Zeile erscheint die Software-Version (z. B. 0.98)
- Durch drücken der ENTER-Taste (Einstellknopf rechts) springt der Regler auf das Start-Display, der interne Funktionstest war erfolgreich.

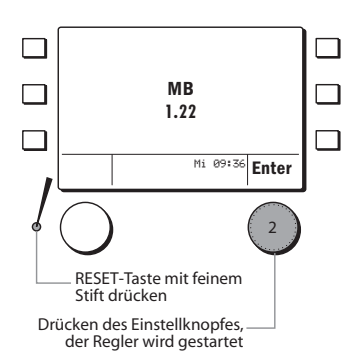

# 6.7 Fehlermeldung

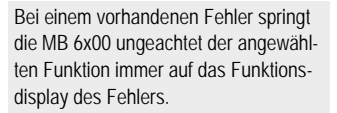

#### Beispiel:

Fehlender Warmwasserfühler Die MB 6x00 springt auf das Funktionsdisplay Warmwasserkreis.

- 1. Die Kurzwahltaste ein Mal drücken.
- Es erscheinen die Kurzwahl Funktionen zur Warmwasserfunktion.
- 2. Die Funktion *Störungsinfo* drücken.
- Es erscheint das Info-Display der Fehlermeldung.
- Den Fehler beheben indem der Warmwasserfühleranschluss überprüft wird.

#### Mit dem Einstellknopf die Funktion *Quit* drücken. Der zuvor behobene Fehler wird für die MB 6x00 somit quittiert.

4. Nun können die Funktionen wie gewohnt angewählt werden.

Solange der Fehler nicht behoben ist, springt die MB 6x00 immer auf das Funktionsdisplay der vorhandenen Störung. 0

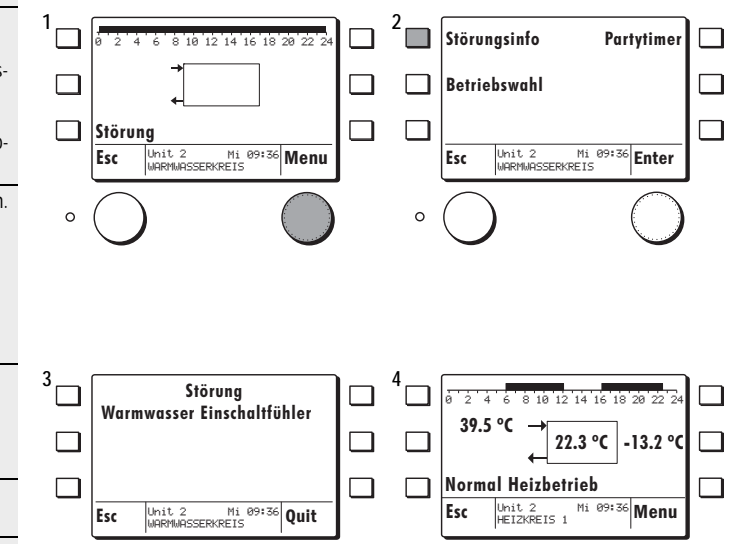

0

.00

# 6.8 Anschlussbelegung

Diese Grafik zeigt die Draufsicht des SE 6011 OGZ FÜHLER

# AUSGANGSFUNKTIONEN

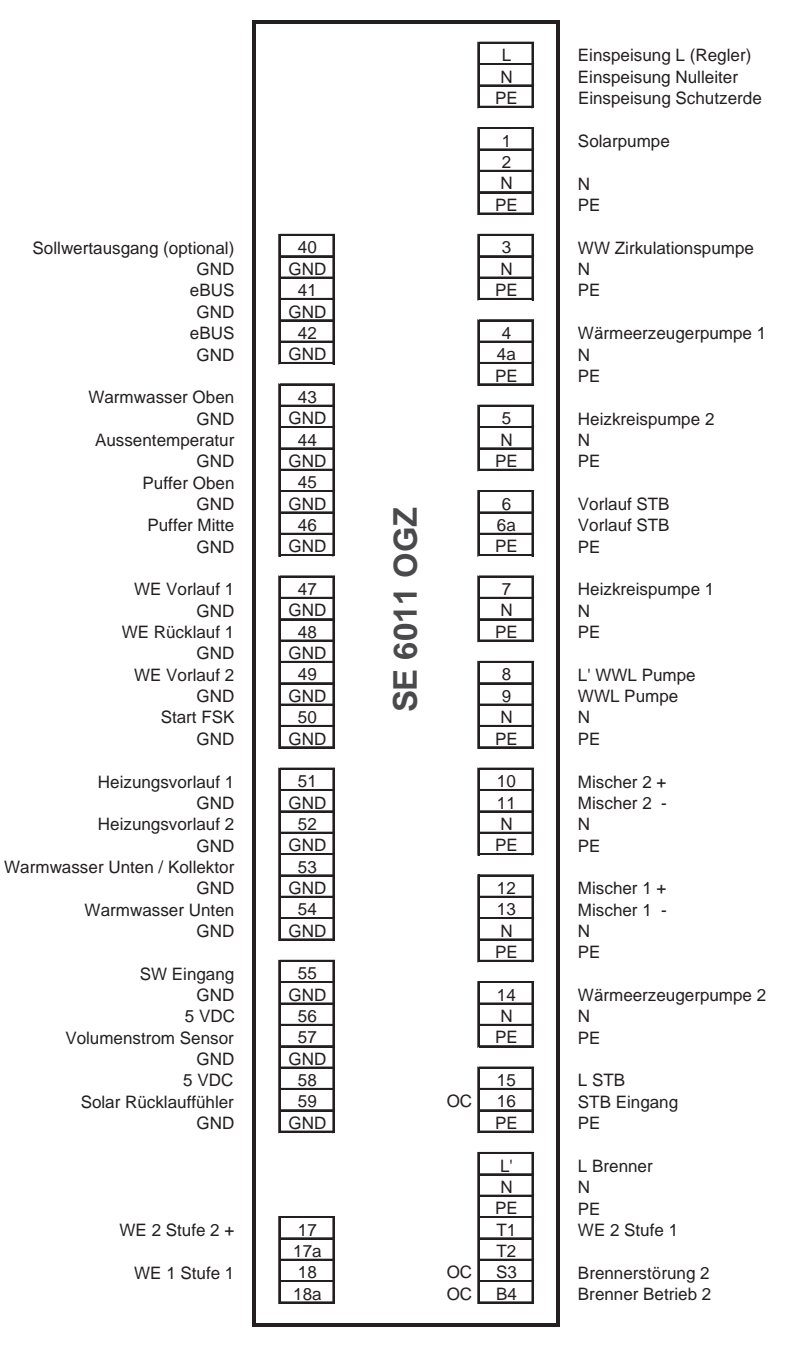

# 6.9 Abmessungen SE 6011 OGZ

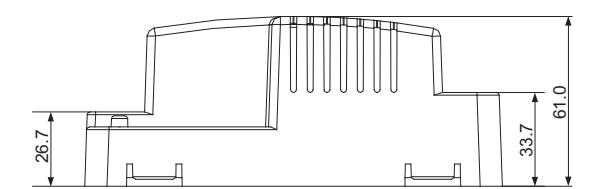

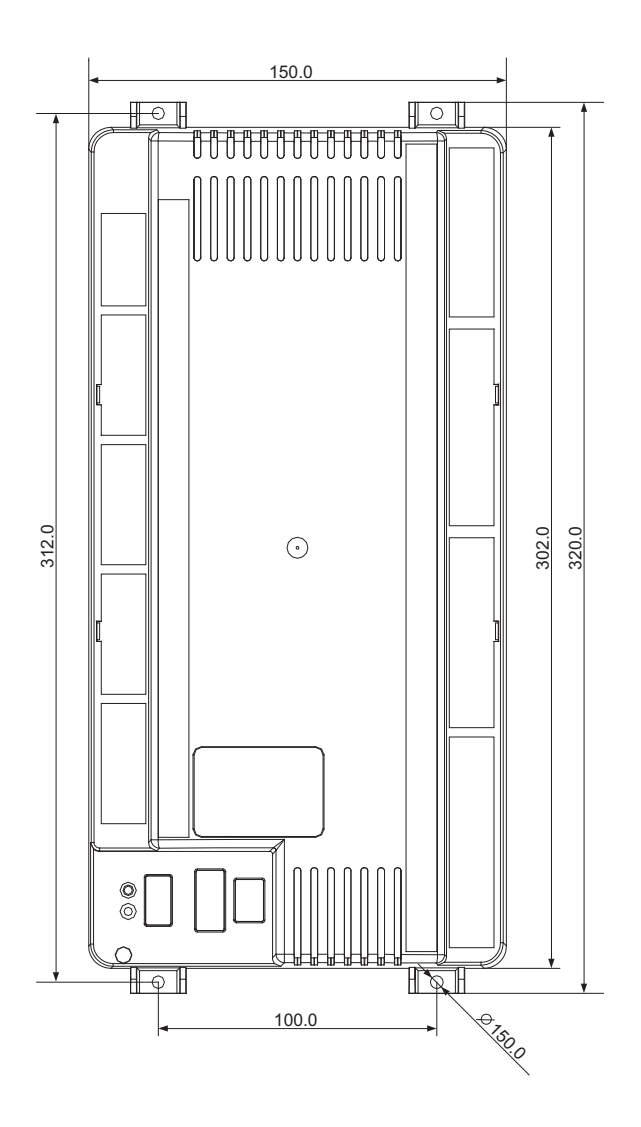

# 6.10 Betrieb mit Masterbedienung/Fernbedienung

Pro Heizkreis kann eine Fernbedienung FB 6100 oder FB 6201 oder eine Masterbedienung MB 6100/6400 angeschlossen werden.

#### **Beispiel Anschlussbelegung**

# MB 6400 eBUS = verpolungssicher

FB 6201 eBUS = verpolungssicher

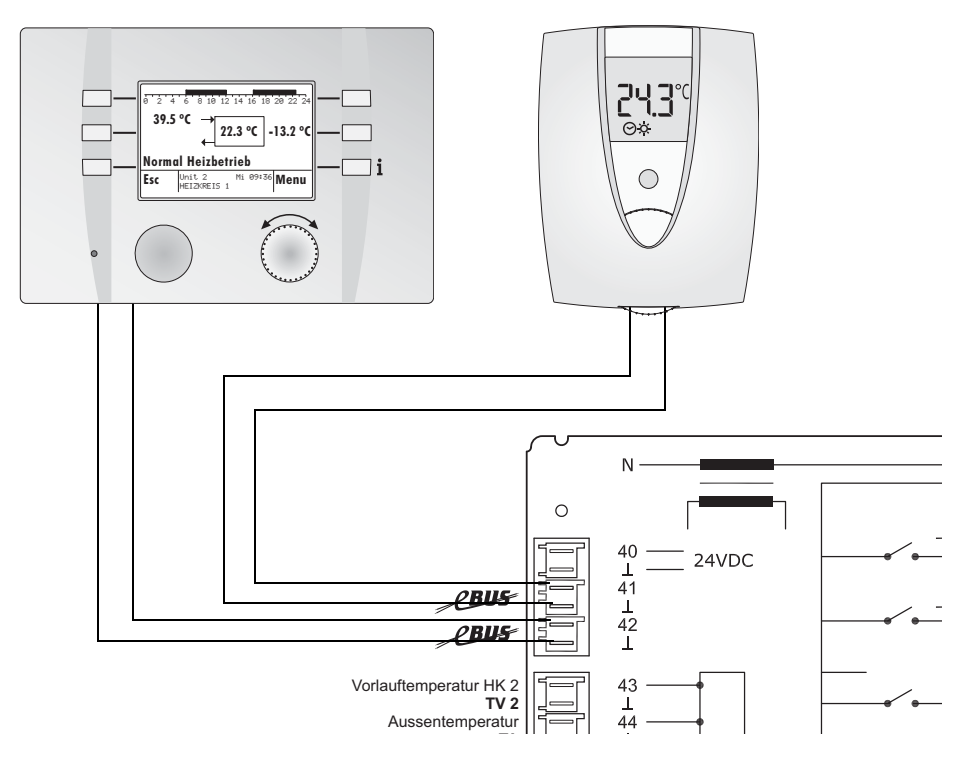

Weitere Informationen zu der Anschlussbelegung der Masterbedienung/Fernbedienung sind aus den entsprechenden Bedienungsanleitungen ersichtlich.

# 6.11 Emissionstest

Damit ein Emissionstest durchgeführt werden kann, muss die Funktion im Kaskadenmanager definiert sein. Bei jedem Zielwärmeerzeuger kann eingestellt werden, ob ein Emissionstest notwendig ist.

Beim Emissionstest wird der Wärmeerzeuger eingeschaltet, der Anforderungssollwert auf 100 °C und der Stellgrad auf 100 % gesetzt. Gleichzeitig werden die Heizkreise eingeschaltet.

Über Energiezwang wird die entsprechende Wärmeerzeugertemperatur auf 60 °C gehalten.

Beispiel:

- 1. Die Kurzwahltaste ein Mal drücken.
- Es erscheinen die Kurzwahl Funktionen zum Emissionstest.
- 2. Die Funktion *Emissionstest* drükken.
- Es erscheint eine Auswahl der messbaren Wärmeerzeuger.
- Den gewünschen Wärmeerzeuger durch Drehen des Einstellknopfes gewählt werden, und durch Drücken bestätigen.
- Der aktive Test kann durch die Stop-Taste jederzeit vor Ablauf der verbleibenden Zeit abgebrochen werden.

Während dem Emissionsttest muss der Anlagezustand dauernd überwacht werden.

Bei Fussbodenheizung muss die maximale Vorlauftemperatur berücksichtigt werden.

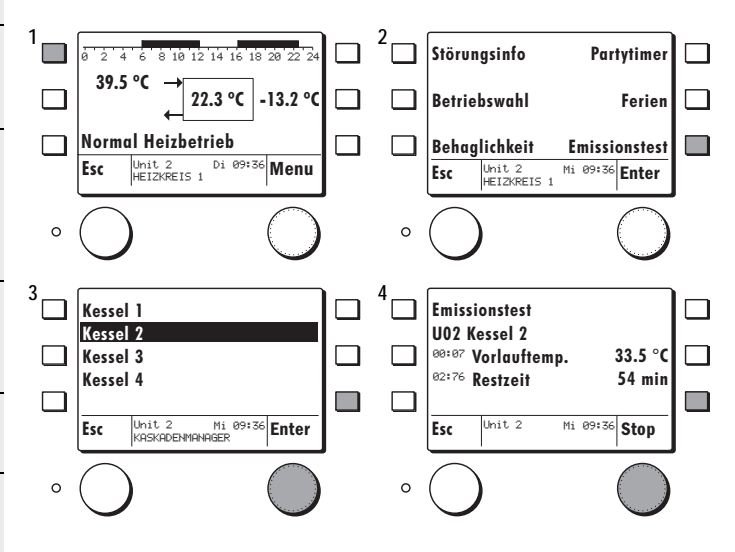

# 7.1 Technische Daten MB 6100 / MB 6400

| Spannungsversorgung            | über Bus-Leitung                                                                                                    |
|--------------------------------|----------------------------------------------------------------------------------------------------|
| Umgebungstemperatur im Betrieb | 0 °C 50 °C                                                                                                    |
| Busschnittstelle:              | eBUS 2-Draht Bus, verdrillt, vertauschbar                                                                                                    |
| Busleitung, Länge, Querschnitt | max. 50 m, min. 0,5 mm <sup>2</sup>                                                                                                    |
| Prüfungen                      | <ul> <li>Der Regler ist CE -konform gemäss<br/>folgenden EU-Richtlinien:</li> <li>2006/95/EWG "Niederspannungs-<br/>richtlinie"</li> <li>2004/108/EWG "EMV-Richtlinie"</li> <li>2008/95/ROHS-Richtlinie</li> </ul> |
| Sicherheit                     | EN 60730-1                                                                                                    |
| Schutzklasse                   | II EN 60730-1                                                                                                    |
| Kriech- und Luftstrecken       | Überspannungskategorie II<br>Verschmutzungsgrad 2                                                                                                    |
| Schutzart bei korrektem Einbau | IP 40 EN 60529                                                                                                    |
| EMV-Immunität                  | EN60730-1 / EN 61000-6-2                                                                                                    |
| EMV-Emission                   | EN60730-1 / EN 61000-6-3                                                                                                    |
|                                |                                                                                                    |

# 7.2 Technische Daten SE 6011 OGZ

| 230 VAC <u>+</u> 10%, 50 Hz                                                                                                    |
|----------------------------------------------------------------------------------------------------|
| max. 12 VA                                                                                                    |
| 12 V, schutzisoliert 4 kV                                                                                                    |
| 0 °C 50 °C                                                                                                    |
| -20 °C 60 °C                                                                                                    |
| max. 85 %; nicht kondensierend                                                                                                    |
| max. 100 m; min. 0,75 mm <sup>2</sup>                                                                                                    |
| 2-Draht Bus, max. 50 m, min. 0,5 mm <sup>2</sup><br>24 V; max. 70 mA (Konstantstrom)<br>230 VAC 6 (2) A, 50 Hz                                                     |
| max 230 VAC schutzisoliert 4 kV                                                                                                    |
| 0.10  V = 0.100  °C; nicht potentialfrei; Strom max. 10 mA                                                                                                    |
| Der Regler ist konform gemäss folgenden<br>EU-Richtlinien:<br>2006/95/EWG "Niederspannungsrichtlinie"<br>2004/108/EWG "EMV-Richtlinie"<br>2008/95/ROHS-Richtlinien |
| EN 60730-1                                                                                                    |
| IIEN 60730-1                                                                                                    |
| Überspannungskategorie II<br>Verschmutzungsgrad 2                                                                                                    |
| IP40 EN60529                                                                                                    |
| EN60730-1 / EN 61000-6-2                                                                                                    |
| EN60730-1 / EN 61000-6-3                                                                                                    |
| max. 2 Jahre                                                                                                    |
|                                                                                                    |

# 7.3 Fühler Widerstandswerte

| Temperatur °C | Widerstand NTC 5 k $\Omega$ |
|---------------|-----------------------------|
| -20           | 48'535                      |
| -15           | 36′475                      |
| -10           | 27'665                      |
| -5            | 21′165                      |
| 0             | 16'325                      |
| 5             | 12′695                      |
| 10            | 9′950                       |
| 15            | 7′855                       |
| 20            | 6′245                       |
| 25            | 5′000                       |
| 30            | 4′029                       |
| 40            | 2'663                       |
| 50            | 1′802                       |
| 60            | 1′244                       |
| 70            | 876                         |
| 80            | 628                         |
| 90            | 458                         |
| 100           | 339                         |

# 7.4 Begriffserklärung und Abkürzungen

| h             | Stunden                                                                                                    |
|---------------|----------------------------------------------------------------------------------------------------|
| Istwert       | Gemessene Temperatur                                                                                                |
| К             | Kelvin, Temperaturdifferenz                                                                                         |
| min           | Minuten                                                                                                    |
| eBUS          | 2-Draht-Datenbus für die Heizungstechnik                                                                            |
| Sollwert      | Vom Bediener vorgegebene, oder vom Regler errechnete Temperatur auf die der Hei-<br>zungsregler den Istwert regelt. |
| Zeitbalken    | Beinhaltet die Zeitblöcke welche für das Uhrenprogramm geschrieben werden können.                                   |
| Sparbetrieb   | Reduzierter Heizbetrieb                                                                                             |
| Normalbetrieb | Heizbetrieb auf Raumtemperatursollwert                                                                              |

#### Index 8

| Α                                        |    |
|------------------------------------------|----|
| Abgleich Raumtemperatur                  | 7  |
| Abmessungen MB 6x00                      | 47 |
| Abmessungen SE 6011 OGZ                  |    |
| Anschlussbelegung                        |    |
| Applikationstyp Wärmeerzeuger 1 (12-007) |    |
| Applikationstyp Wärmeerzeuger 2 (09-076) |    |
| Applikationstypen Heizkreis (07-076)     |    |
| Applikationstypen Warmwasser (05-076)    |    |
| Aufheizoptimierung                       | 24 |
| Austrocknungsprogramm                    |    |
|                                          |    |

#### в

| Begriffserklärung und Abkürzungen |        |
|-----------------------------------|--------|
| Betriebsart wählen                | 13     |
| Betriebswahl                      | 23, 24 |
| Betriebswahl Wärmeerzeuger 1      | 35     |
| Betriebswahl Wärmeerzeuger 2      |        |
| Betriebswahl Wärmemanager         |        |
| Betriebswahl Warmwasser           |        |

# D

#### F

| L                               |    |
|---------------------------------|----|
| eBUS-Scan                       | 5  |
| Einstellungen                   | 17 |
| Einstellungen MB                | 6  |
| Einstellungen MB (codiert)      | 9  |
| Einstellungen MB 6100 / MB 6400 | 5  |
| Elektro-Installation            | 46 |

#### F

| Fehlerbehebung              | 50 |
|-----------------------------|----|
| Fehlermeldung               | 51 |
| Ferienprogramme             | 24 |
| Frostschutzfunktion         | 25 |
| Fühler Widerstandswerte     | 58 |
| Fühlerkonfiguration         | 43 |
| Fühlerzuordnung             | 35 |
| Funktionsbezeichnung ändern | 8  |

#### G

| Globalfunktionen |    |
|------------------|----|
| н                |    |
| Heizgrenze       |    |
| Heizkennlinie    | 23 |
| Heizkreis 1/2    | 21 |

#### I

| -              |   |    |
|----------------|---|----|
| Inbetriebnahme | 2 | 50 |
|                |   |    |

#### к

| Kaskademanager       | 40 |
|----------------------|----|
| Kessel               | 32 |
| Kesselschutzfunktion | 35 |
| Kommandobefehle      | 43 |
| Kompensation         | 27 |
| Kühlgrenze           | 27 |
| Kühlkennlinie        | 26 |
| Kurzwahl Menu        | 12 |
|                      |    |

| M           MB Master Nr (eBUS-Adresse)           Mischerregelung           28           Montage und MB 6100 / MB 6400                                                                                                    |
|----------------------------------------------------------------------------------------------------|
| O<br>OEM-Code                                                                                                    |
| P Partytimer                                                                                                    |
| R Raumtemperatur vorübergehend anpassen                                                                                                    |
| S         43           Solar         38           Solarenergie         39           Solarfunktion         39           Soll + Istwerte abfragen         17           Standschutz         28, 31           Start         6 |
| T<br>Technische Daten MB 6100 / MB 640056<br>Technische Daten SE 6001 WPC57                                                                                                    |
| U Uhrzeit                                                                                                    |
| V Vorbereitung umd Montage SE 6011 OGZ46                                                                                                    |
| W         Wärmeerzeuger       32         Wärmemanager       36         Warmwasser Ladung       31         Warmwasserkreis       29                                                                                        |
| Z Zeitprogramme                                                                                                    |

Herstellung oder Vertrieb: